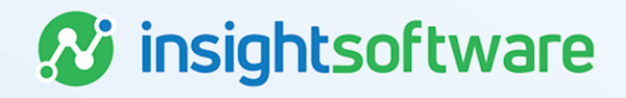

# **Design Studio User Guide**

# LeaseAccelerator

Version 25.2

# **Document Information**

# Notices Copyright

LeaseAccelerator is a brand name of the insightsoftware.com Group. insightsoftware.com is a registered trademark of insightsoftware.com Limited. LeaseAccelerator is a registered trademark of insightsoftware.com International Unlimited.

Other product and company names mentioned herein may be the trademarks of their respective owners. The insightsoftware.com Group is the owner or licensee of all intellectual property rights in this document, which are protected by copyright laws around the world. All such rights are reserved.

The information contained in this document represents the current view of insightsoftware.com on the issues discussed as of the date of publication. This document is for informational purposes only. insightsoftware.com makes no representation, guarantee or warranty, expressed or implied, that the content of this document is accurate, complete or up to date.

# Disclaimer

This guide is designed to help you to use the LeaseAccelerator applications effectively and efficiently. All data shown in graphics are provided as examples only. The example companies and calculations herein are fictitious. No association with any real company or organization is intended or should be inferred.

# Contents

| Document Information                                           | . 2  |
|----------------------------------------------------------------|------|
| Notices                                                        | 2    |
| Contents                                                       | 3    |
| Design Studio                                                  | . 5  |
| Business Summary                                               | . 5  |
| Business Views                                                 | . 5  |
| Templates                                                      | 5    |
| Output                                                         | . 6  |
| Icons and Menus                                                | . 6  |
| Interactive View                                               | 18   |
| Scheduling Custom Reports                                      | .26  |
| Journal Entries Report Template                                | . 29 |
| Report Parameter Definitions – Journal Entries Report Template | . 29 |
| Account Balance Trend Template                                 | . 32 |
| Report Parameter Definitions – Account Balance Trend Template  | .33  |
| Account Activity Trend Template                                | .38  |
| Report Parameter Definitions – Account Activity Trend Template | . 39 |
| Design Studio Glossary                                         | .44  |
| Glossary – Icons                                               | 44   |
| Glossary – Menus                                               | 45   |
| Data Dictionary for Business Views                             | .49  |
| Exhibit B                                                      | .55  |
| BVLedgerExport - Affected Components                           | .55  |

| Version Summary  | 57      |
|------------------|---------|
| relevent earling | <br>••• |

# **Design Studio**

# **Business Summary**

As part of advancing the goal to modernize the report offerings within LeaseAccelerator, we now offer the Design Studio. The Design Studio is a unique reporting tool that allows users to add, remove, rename, sort and filter numerous data elements and subsequently save the customized report. This customized version can be viewed/generated strictly by the creator or shared with other users within the company. Reports can be viewed within the UI or exported via various formats.

This guide is intended to be a living document which is regularly updated to include the latest Design Studio offerings.

# **Business Views**

A Business View is a data repository of various data elements. To ensure that specific data element can interact with each other without creating unexpected results, we will be segmenting the data into various Business Views.

Current Business Views include:

- BVLedgerExport: Data associated with the original ledger export plus other accounting level data.
- BVAccountBalance: Data included in the original Portfolio Trial Balance report along with other relevant and compatible data items.
- BVAccountActivity: Data included in the original Account Activity Trend report along with other relevant and comparable data items.

A Data Dictionary providing the business definition of each data element within the Business View is included at the end of this guide.

# **Templates**

Each Business View will be accompanied by a Template containing a few basic, widely used data elements (aka columns). Users can then customize the template to provide data their company finds useful in a single report.

**Note:** While parameters may be limited to a single selection (EX: one entity selection) pulling the data element into the report will allow for additional filtering options to accommodate multiple item selections (EX: multiple entity filtering).

Current Templates include:

 Journal Entries Report: A 2-page template including some of the most popular data items currently included in the original Ledger Export. Built on the BVLedgerExport Business View.

- Account Balance Trend: A 3-page template including the account balances for a selected time period for a specified ledger at schedule level, a summary of account balances by selected reporting period (monthly, quarterly, annually), and a parameters page. Built on the BVAccountBalance Business View.
- Account Activity Trend: A 3-page template including the account activity for a selected time period for a specified ledger at schedule level, a summary of account activities by selected reporting period (monthly, quarterly, annually), and a parameters page. Built on the BVAccountActivity Business View.

Available templates are included under the new Design Studio tile within the Reporting workspace.

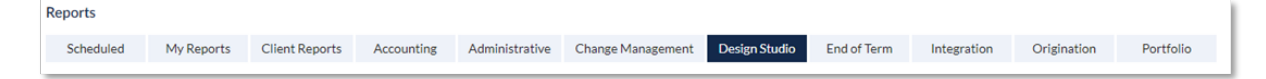

# Output

After entering the parameters and clicking the Submit button, the following notification will appear in the report grid section of the workspace:

| Running reports | 1 |
|-----------------|---|
|                 | 1 |
| Cancel          |   |

The resulting data will then appear along with the basic toolbar, which will be standard between Templates. The screenshot below represents the default toolbar visible upon report generation. Note that the default setting is "Basic View" which is the view opposite of the "Interactive View" listed in the far-right corner. This link allows for toggling between the two views.

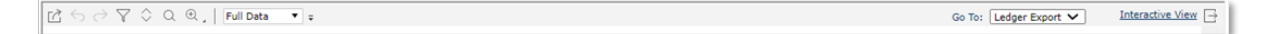

**Important:** While some of the right-click menu options are available in the "Basic View", any changes made in this view will not be saved for future report generation. Changes must be made in the "Interactive View" and saved as a new report in either the "My Reports" or "Client Reports" sections.

# **Icons and Menus**

**Note:** Many pop-up windows contain a Help icon (?) in the top right corner which links directly to the third-party vendor's published documentation. This may be useful for further explanation, however, please note the level of information included is written at a developer level.

Grayed out menu items are not available for selection.

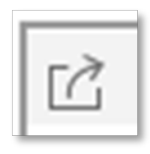

**Export** - Opens a box allowing for the selection of format types for exporting. LeaseAccelerator currently supports PDF, Excel, Text (csv), HTML and XML. Note that when an export request is executed, there is no indicator (such as the spinning logo in the browser tab for the original BI reports) showing that the export is working in the background. Depending on the amount of data being exported, please allow 5-10 minutes for the export to complete before initiating the export sequence again. With HTML, large data results may cause your browser to freeze up.

The size of the export can be estimated by checking the number of 'pages' in the bottom scroll bar times 36 which is the average number of rows per 'page'.

| xport               |                       |                          |
|---------------------|-----------------------|--------------------------|
| File Name:          | Ledger Export         |                          |
| View Report Result  | O Save to File System | O Save to Version System |
| Select Report Tabs: |                       | <b>∂</b> ₽               |
| Ledger Export       |                       |                          |
| Parameters          |                       |                          |
| Select Format:      | L PDF V               |                          |
|                     | HTML<br>Excel         |                          |
|                     | 3XML<br>12/PostScript |                          |
|                     | Page Report Result    |                          |

- View Report Results Results are opened in the web browser if the format is supported by a plug-in for the web browser; otherwise, the report will download automatically.
- Save to File System Results are downloaded.
- Save to Version System Option is disabled.
- Select Report Tabs Available setting when the report contains multiple tabs. To have the
  parameter tab of a template or customized report included in an export, both boxes must be
  checked in this section.

| cport                                                                                                    |           |                        |                                                                             |           |
|----------------------------------------------------------------------------------------------------|-----------|------------------------|-----------------------------------------------------------------------------|-----------|
| ile Name:                                                                                                    | Ledger Ex | ort                    |                                                                             |           |
| View Report Result                                                                                                    | ⊖ Save t  | o File System          | O Save to Versi                                                             | on System |
| elect Report Tabs:                                                                                                    |           |                        |                                                                             | <b>⊕</b>  |
| Ledger Export                                                                                                    |           |                        |                                                                             |           |
| Parameters                                                                                                    |           |                        |                                                                             |           |
|                                                                                                    |           |                        |                                                                             |           |
|                                                                                                    |           |                        |                                                                             |           |
|                                                                                                    |           |                        |                                                                             |           |
| elect Format:                                                                                                    | Text      | *                      |                                                                             |           |
| Less Options                                                                                                    |           |                        |                                                                             |           |
| Use Custom File Extens                                                                                                   | ion       |                        |                                                                             |           |
| <ul> <li>Delimited Format</li> </ul>                                                                                     |           |                        |                                                                             |           |
| Format: CSV Format                                                                                                    | ×         | Delimiter              |                                                                             |           |
| Format. Cov Format                                                                                                    |           | Delimiter:             |                                                                             |           |
| Use Quote Mark                                                                                                    |           | Repeat                 | : Last Column Value If                                                      | Null      |
| Use Quote Mark     Trim Blank Spaces                                                                                     |           | Repeat                 | : Last Column Value If                                                      | Null      |
| Use Quote Mark     Trim Blank Spaces     User Defined Density                                                            |           | C Repeat               | Last Column Value If                                                        | Null      |
| Use Quote Mark     Trim Blank Spaces     User Defined Density     Horizontal Density: 0                                  |           | Vertical D             | : Last Column Value If                                                      | Null      |
| Use Quote Mark User Defined Density Horizontal Density:                                                                  |           | Vertical D             | : Last Column Value If<br>Density: 0                                        | Null      |
| Use Quote Mark Use Quote Mark Trim Blank Spaces User Defined Density Horizontal Density: Compress                        |           | Vertical D             | : Last Column Value If<br>Hensity: 0<br>ader and Footer                     | Null      |
| Use Quote Mark Use Quote Mark Trim Blank Spaces User Defined Density Horizontal Density: Compress Windows End-of-line (C | R-LF)     | Vertical D<br>He<br>Un | Last Column Value If<br>ensity: 0<br>ader and Footer<br>ix End-of-line (LF) | Null      |

#### Select Format:

- **Excel format** Allows for either .xls or .xlsx version exports.
- CSV format Select Text and then More Options. A new box will appear in which "CSV Format" is an option in the Format field. After selecting your preferences under More Options, click Less Options for the OK button to reappear at the bottom of the box.
- PDF format Exports to .pdf file. Output may not be fully viewable in columns with a large amount of data.

When the export completes, a box appears in the lower left corner of the screen representing the exported output.

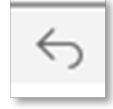

Undo – Reverts the most recent action.

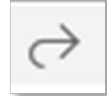

Redo – Reapplies the most recent action previously removed.

| - | _            |  |
|---|--------------|--|
|   | $\checkmark$ |  |
|   | ų            |  |

Filter - Allows for advanced filtering options.

The example below shows a grouped filter on ACCOUNT\_DESCRIPTION and AMOUNT. The result includes entries for Finance Asset over or equal to \$1,000,000.

| Account | coescription | ~ | -  | ~ | 'Finance Lease a | sset 💌 | ANE 🗸 |  |
|---------|--------------|---|----|---|------------------|--------|-------|--|
| Net     |              | ~ | >= | ~ | 1,000,000.00     | ~      | ENC 🗸 |  |
|         |              |   |    |   |                  |        |       |  |
|         |              |   |    |   |                  |        |       |  |
|         |              |   |    |   |                  |        |       |  |
|         |              |   |    |   |                  |        |       |  |
|         |              |   |    |   |                  |        |       |  |
|         |              |   |    |   |                  |        |       |  |
|         |              |   |    |   |                  |        |       |  |
|         |              |   |    |   |                  |        |       |  |
|         |              |   |    |   |                  |        |       |  |
|         |              |   |    |   |                  |        |       |  |

- First drop-down menu includes all data elements (aka column headers).
- Second drop-down menu includes the mode for comparison such as <, >, =, in, and like.
- Third drop-down menu includes the values from the base report for the selected data element. This field can be filled in manually as in the example for AMOUNT below.
- Last drop-down menu includes "And", "Or" and "End".
- "And" results will include conditions for that query plus conditions for the next query.
- "Or" results will include conditions in any one of the queries.
- "End" specifies the final query condition.

Clicking the 'X' to the left of the data point removes the query row.

| ter<br>pply to: Tab | e Comp 🗸                                     |                    |                        |  |
|---------------------|----------------------------------------------|--------------------|------------------------|--|
| Add Conditio        | n Delete Group                               | Ungroup Up         | Down                   |  |
|                     | AccountDescription                           | -                  | 'Finance Lease asset 💌 |  |
|                     | Net                                          | >=                 | 1,000,000.00           |  |
| Condition Ex        | pression<br>iption = 'Finance Lease asset' A | ND Net >= 1,000,00 | 0.00                   |  |
|                     |                                              |                    |                        |  |
|                     |                                              |                    |                        |  |

The Advanced button offers an analytical view of the query.

| Sort in Scope:                                      | Table Comp | ~                                  |             |            | × |
|-----------------------------------------------------|------------|------------------------------------|-------------|------------|---|
| <ul> <li>Cost Center</li> <li>AccountDes</li> </ul> | cription   | O Ascend     O Ascend     O Ascend | O Descend   | ⊕ +<br>☆ + |   |
|                                                     | OK         | Cancel A                           | apply Reset | Help       |   |

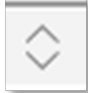

**Sort** – Opens a box allowing for the selection of the column to be sorted along with radio buttons for Ascend or Descend. Clicking the + sign to the right adds another layer of sorting along with ascending or descending options. After choosing your selection(s), click either OK or Apply.

| Select Field: | AccountDescription 🗸   |
|---------------|------------------------|
| Value Range:  | ALL 🗸                  |
| Value:        | ALL                    |
| Search in     | Whole Report Direction |
| Match Cas     | e Down                 |
| Find Whole    | e Word                 |
| 🗌 Highlight / | All                    |
|               | Search Cancel Help     |
|               |                        |

Q

Search – Opens a box allowing the user to search for a specific value in a defined search field.

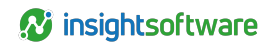

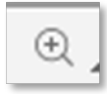

**Zoom** – Provides a preset list of options (percentages) for zooming in or out. The list also includes a Customize feature in which a box appears for the user to type in a specific percentage for zooming.

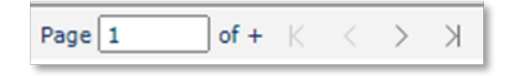

**Page Controls** – Determines the screen output placement within the entire report. The number in the Page box indicates which page within the overall report output is currently being viewed. The single > arrow advances the report by a single page at a time. The single < arrow moves the viewed report page back by a single page. The >| icon advances the viewed output to the last page of the report, while the |< icon returns the view to the first page of the report.

» 🖞 🔂 🔂 🔿 🏹 🖓 🖓 📮 Partial Data ▼ 1000 A Partial data limit reached. Result could be incomplete.

**Full Data/Partial Data** – Full Data (which is the default) will provide all data that renders for the requested parameters and filter combination. Partial Data will bring up a box in which a value can be typed that would limit the rows of data the report renders. Notice in the example below that a warning will appear to caution that the output may be incomplete since it has been limited to the number of selected rows. The Partial Data functionality may be preferred while editing a report in Interactive View since each change regenerates the report.

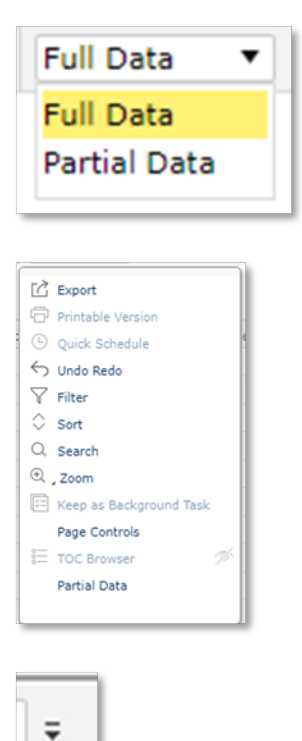

**Customize Toolbar Items** – Expands the menu of possible items to include in the standard toolbar. Hovering over the item surfaces an 'eye' on the right-side of the menu. Clicking the 'eye' determines whether the associated icon will be visible in the toolbar. An 'eye' with a slash through it indicates the icon will not be visible in the toolbar.

| Go To: | Ledger Export | ~ | J |
|--------|---------------|---|---|
|--------|---------------|---|---|

**Go To** - Allows for toggling between the different tabs associated with the report. Clicking the arrow on the right will show a drop-down listing of available tabs for viewing.

|   |   | - 6 |
|---|---|-----|
|   | - | -   |
| L |   | -1  |

**Exit** – Exits the main reporting section so that only the UI parameters remain. Clicking the blue Submit button will generate the report anew.

In addition to the toolbar icons, users can edit the report structure from within the report itself by rightclicking in either column header fields or data fields.

Right-clicking while in a column header will bring up the following menu:

| c  | Hide Col | umn                |   | τy | pe   | Transactional Cu |
|----|----------|--------------------|---|----|------|------------------|
| 1  | Remove   | Column             |   | Ľ  |      |                  |
|    | Insert   |                    | Þ |    | Grou | p Column         |
|    | Convert  | to Group           |   |    | Deta | il Column        |
|    | Aggrega  | te On              |   |    | Sum  | mary Column      |
|    | Autofit  |                    | _ |    | Com  | mon Column       |
|    | Reduce   | Width When Autofit |   | te |      | PLN              |
| a  | Search   |                    |   | te |      | PLN              |
|    | d - ·    |                    |   |    | ų.   |                  |
|    | Hid      | e Column           |   |    | H.   |                  |
| 1/ | 1/ Ren   | nove Column        |   |    |      |                  |
| 1/ | Ins      | ert                |   | 1  | 11   |                  |
|    | Cor      | wert to Group      |   |    | - FI |                  |
| 1/ | 1/ Agg   | regate On          |   |    |      |                  |

**Hide Column** – removes the column from the output but keeps it in the table-level menu of available items to add later.

**Remove Column** – removes the column from the output as well as the table-level menu of available items.

Insert - opens an additional menu defining which type of column you are wanting to insert.

Group Columns allows for aggregating output by a specific data element. This selection will open the box below:

Autofit

1/1/ 1/1/2022 Search...

Reduce Width When Autofit

1/1/

| Ledger Date                                                                                                    |   | Group By                 | Sort   | - |  |
|----------------------------------------------------------------------------------------------------|---|--------------------------|--------|---|--|
| FX Conversion Date       FX Rate Type       Transactional Currency       Functional Currency       Reporting Currency       Segment1       Segment4       Segment5       Segment7 | • | E Transactional Currency | Ascend | ~ |  |

In this example, the aggregation group selected was Transactional Currency. The result (exported file) shows a new column at the beginning of the report with the output aggregated by the different transactional currency types.

| Transactional Curre L | edger Date | FX Conversion Date | FX Rate Type      | Transactional Currency |
|-----------------------|------------|--------------------|-------------------|------------------------|
| CAD                   |            |                    |                   |                        |
| 1                     | /1/2022    | 1-1-2022           | Spot Rate         | CAD                    |
| 1                     | /1/2022    | 1-1-2022           | Spot Rate         | CAD                    |
| 1                     | /1/2022    | 1-1-2022           | Spot Rate         | CAD                    |
| COP                   |            |                    |                   |                        |
| 1                     | /1/2022    | 1-1-2022           | Spot Rate         | COP                    |
| 1                     | /1/2022    | 1-1-2022           | Spot Rate         | COP                    |
| 1                     | /1/2022    | 1-31-2022          | Weighted Avg Rate | COP                    |
| ERN                   |            |                    |                   |                        |
| 1                     | /1/2022    | 1-31-2022          | Weighted Avg Rate | ERN                    |
| 1                     | /1/2022    | 1-31-2022          | Weighted Avg Rate | ERN                    |
| 1                     | /1/2022    | 1-31-2022          | Weighted Avg Rate | ERN                    |
| PLN                   |            |                    |                   |                        |
| 1                     | /1/2022    | 1-1-2022           | Spot Rate         | PLN                    |
| 1                     | /1/2022    | 1-1-2022           | Spot Rate         | PLN                    |
| 1                     | /1/2022    | 1-1-2022           | Spot Rate         | PLN                    |

Groupings can be stacked as well. In the example below, Account Description has been added the original grouping.

| esources:                                                                                |   |          | O Group Above 🙁 Group Left A | bove ( | Group Left | Ŷ |  |
|------------------------------------------------------------------------------------------|---|----------|------------------------------|--------|------------|---|--|
| segment/                                                                                 |   | •        | Group By                     |        | Sort       |   |  |
| Segments                                                                                 |   |          | E Transactional Currency     |        | Ascend     | ¥ |  |
| Segment 10                                                                               |   |          | R AccountDescription         |        | Ascend     | ¥ |  |
| Segment11<br>AccountDescription<br>DRCR<br>DR<br>CR<br>Posting Amount<br>Net<br>Comments |   | 12<br>12 |                              |        |            |   |  |
| Posting Code                                                                             |   |          |                              |        |            |   |  |
| (                                                                                        | × |          |                              |        |            |   |  |

The output below shows the first aggregation at the transactional currency level and the second at Account Description level.

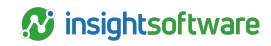

| Transactional Cur | AccountDescriptio  | Ledger Date      | FX Conversion Date | FX Rate Type    | Transactional Currency |
|-------------------|--------------------|------------------|--------------------|-----------------|------------------------|
| CAD               |                    |                  |                    |                 |                        |
|                   | Accounts Payable   | Clearing         |                    |                 |                        |
|                   |                    | 1/1/2022         | 1-1-2022           | Spot Rate       | CAD                    |
|                   |                    | 1/1/2022         | 1-31-2022          | Weighted Avg Ra | CAD                    |
|                   |                    | 1/1/2022         | 1-1-2022           | Spot Rate       | CAD                    |
|                   |                    |                  |                    |                 |                        |
|                   | Accumulated depr   | eciation - Opera | ting Lease         |                 |                        |
|                   |                    | 1/31/2022        | 11-1-2020          | Spot Rate       | CAD                    |
|                   |                    |                  |                    |                 |                        |
|                   | Deferred rent      |                  |                    |                 |                        |
|                   |                    | 1/1/2022         | 1-31-2022          | Weighted Avg Ra | CAD                    |
|                   |                    | 1/1/2022         | 1-31-2022          | Weighted Avg Ra | CAD                    |
|                   |                    |                  |                    |                 |                        |
|                   | Lease rental exper | ise              |                    |                 |                        |
|                   |                    | 1/1/2022         | 1-31-2022          | Weighted Avg Ra | CAD                    |
|                   |                    | 1/31/2022        | 1-31-2022          | Weighted Avg Ra | CAD                    |
| L                 |                    |                  |                    |                 |                        |

- Detail Column does not add new data elements from the Business View in the Basic View. Adding new data elements should be done using the Interactive View with the drag-and-drop functionality.
- Summary Column opens a box that includes available pre-defined aggregation formulas.
- Common Column Do not use.

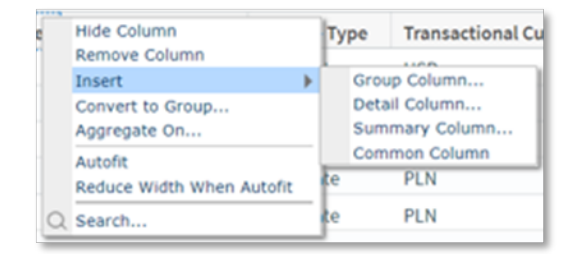

**Convert to Group** – removes the highlighted column from the report as an output column and changes it to an aggregation point. Upon selecting this option, you will be asked where to place the aggregation label.

| Aggregate On         | 2                     | <u>c</u> ) |
|----------------------|-----------------------|------------|
| Aggregate On:        |                       |            |
| DR                   |                       |            |
| Function:            |                       |            |
| Sum                  | ~                     |            |
| Count                |                       |            |
| Sum                  |                       |            |
| Average              |                       |            |
| Maximum              |                       |            |
| Minimum              |                       |            |
| DistinctCount        |                       |            |
| DistinctSum          |                       |            |
| RunningCount         |                       |            |
| RunningSum           |                       |            |
| RunningAvg           |                       | 1          |
| RunningMaximum       |                       | b          |
| RunningMinimum       |                       | F          |
| RunningDistinctCount |                       | Ŕ,         |
| PopulationStdDev     |                       |            |
| Le StdDev            |                       | R.         |
| Variance             |                       |            |
| 6356.0               | 7 255 27 Schodula 041 | D-         |

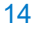

**Aggregate On** – opens a box listing the highlighted column header and allowing a selection for aggregation type. If one of the 'distinct' functions is selected, the 'Distinct On' field (hidden below by the drop-down menu) should be filled in with the requested distinct value. A 'Sum' can be added as a quick check to ensure the Debits and Credits balance on the Journal Entries Report for example.

**Autofit** – intended to automatically adjust column widths on a page based on the number of columns selected and the preset page size. This option is not recommended for use since it focuses on UI visibility as opposed to the exported file. Additionally, testing has discovered that activating this option could impair performance. **NOT RECOMMENDED**.

**Reduce Width When Autofit** – works with Autofit above to automatically adjust column widths on a page. This option has the same limitations and performance implications as Autofit. **NOT RECOMMENDED**.

**Search** – opens a box in which to enter search criteria. In this example, the entire report will be searched for account code 2610840.

| Search                                                                                                    | ×                              |
|----------------------------------------------------------------------------------------------------|--------------------------------|
| Select Field:<br>Value Range:<br>Value: 261084<br>Search in Whole Re<br>Match Case<br>Find Whole Word<br>Highlight All | 0<br>port Direction<br>Up Down |
|                                                                                                    | Search Cancel Help             |

Right-clicking while in a data field will bring up the following menu:

| Y | Filter                 | , |
|---|------------------------|---|
| 0 | Sort                   | • |
|   | Conditional Formatting |   |
| α | Search                 |   |

**Filter** – brings up another menu including Remove Filter, Top N, Bottom N, list of unique values in the column.

- **Remove Filter** removes any existing filter on the column in which the selected field resides.
- Top N/Bottom N opens a box in which you type the 'N' value which represents either the highest 'N' number of items in the column or the lowest 'N' number of items in the column. This option works for columns formatted as numbers only.
- Unique Value List includes all values in the column in which the selected field resides. This
  menu does not allow for multiple selections.

Sort – opens another menu including No Sort, Ascend, Descend.

- No Sort removes any existing sorting on the column in which the selected field resides.
- Ascend sorts the entire column of the selected field in ascending order.
- Descend sorts the entire column of the selected field in descending order.

**Conditional Formatting** – opens boxes where edit conditions and formatting choices are defined. In this example, Conditional Formatting was selected while the cursor was in the first data field under the "DR" column of the output. In the first section, ACCOUNT DESCRIPTION was selected along with the "=" sign and the Operating Lease Obligation-ST account. "AND" was selected at the end of the first condition to include a secondary condition. On the second row, CURRENT FIELD was selected (which defaulted in this screenshot to the technical name of the data element), along with the ">=" signs. The number "500000" was typed in the next section, and "END" finished out the second row of conditions.

Upon clicking **OK**, the Conditional Formatting box appears. Selections to the font type, size, style and color can be made here. Click **OK**.

| Edit Conditions  | ? × |
|------------------|-----|
|                  |     |
|                  |     |
|                  |     |
|                  |     |
|                  |     |
|                  |     |
|                  |     |
|                  |     |
|                  |     |
|                  |     |
|                  |     |
|                  |     |
|                  |     |
|                  | _   |
| Advanced OK Cano | oel |
|                  | _   |

The results of the Conditional Formatting above appear in this Excel export:

| AccountDescription                         | DR              | CR              |
|--------------------------------------------|-----------------|-----------------|
| Operating Lease obligation - ST            | \$24,062,493.21 |                 |
| Operating Lease obligation - LT            |                 | \$24,062,493.21 |
| Operating Lease obligation - ST            | \$24,485,888.23 |                 |
| Operating Lease obligation - LT            |                 | \$24,485,888.23 |
| Operating Lease obligation - ST            | \$526,049.85    |                 |
| Operating Lease obligation - ST            | \$1,222.33      |                 |
| Operating Lease obligation - LT            |                 | \$526,049.85    |
| Operating Lease obligation - LT            |                 | \$1,222.33      |
| Accumulated depreciation - Operating Lease | \$7,204.35      |                 |
| Lease rental expense - CapOp depreciation  |                 | \$7,204.35      |
| Operating Lease obligation - ST            | \$23,830.77     |                 |
| Operating Lease obligation - ST            | \$23.19         |                 |

**Search** – functions in the same manner as the Search menu described above.

Right-clicking the cross icon selects the entire report and provides the following menu:

High Priority Low

| 2                     | Apply Style  |     |
|-----------------------|--------------|-----|
|                       | Show         | •   |
|                       | Show Column  |     |
|                       | Hide         |     |
|                       | Insert       | - ▶ |
| Į.                    | Rotate Table |     |
| Ċ                     | , Refresh    |     |
| $\overline{\gamma}_i$ | Query Filter |     |
| Q                     | Search       |     |

**Apply Style** – opens a box which allows the user to choose from different color combinations to apply to the report output. The applied style affects both the UI representation as well as exported versions of the report.

**Show** – opens a secondary menu of the following items: Table Header, Table Footer, Table Detail. When these items have an associated check mark, they will appear in the report output. Unchecking the items will remove them from the report.

**Show Column** – opens a list of all data items currently assigned to the report. Unchecking an item will remove it from the output but will keep it in this listing for possible use in the future. If a column was 'Removed' using the right-click option on a highlighted column, it will no longer appear as available in this menu. The report regenerates with each check/uncheck. If a previously unchecked item is later checked, it will appear in the report in its original position. (See examples in Interactive View section below.)

Hide – hides the entire report from view. The Undo icon can be used to reverse a mistaken Hide.

**Insert** – operates in the same manner as the Insert function described above when right-clicking on a highlighted column header.

**Rotate Table** – switches columns from reading top-to-bottom to reading left-to-right. Column headers move from the top of the report to the far left of the report (or reverse).

| AccountDescription | ¥  | -                                                                                                    | ~ | 'Accounts Pa                                                                                                    | ryable Cl 💌 | F AND .            | ~                         |
|--------------------|----|----------------------------------------------------------------------------------------------------|---|----------------------------------------------------------------------------------------------------|-------------|--------------------|---------------------------|
| CR                 | -  | >=                                                                                                    | ~ | 10000                                                                                                    | ×           | V END V            | ~                         |
|                    |    |                                                                                                    |   |                                                                                                    |             |                    |                           |
|                    |    |                                                                                                    |   |                                                                                                    |             |                    |                           |
|                    |    |                                                                                                    |   |                                                                                                    |             |                    |                           |
|                    |    |                                                                                                    |   |                                                                                                    |             |                    |                           |
|                    |    |                                                                                                    |   |                                                                                                    |             |                    |                           |
|                    |    |                                                                                                    |   |                                                                                                    |             |                    |                           |
|                    |    |                                                                                                    |   |                                                                                                    |             |                    |                           |
|                    |    |                                                                                                    |   |                                                                                                    |             |                    |                           |
|                    |    |                                                                                                    |   |                                                                                                    |             |                    |                           |
|                    |    |                                                                                                    |   |                                                                                                    |             |                    |                           |
|                    | CR | All and a second second s |   | vere of vere prove the vere of vere of vere o | CR          | CR V 2 * V 10000 V | CR W >* V 10000 W V END 1 |

Refresh – regenerates the report based on the last selected parameters and filters.

**Query Filter** – operates in the same manner as the Filter icon described above except for the third dropdown menu which includes an "F" or "V" to toggle between field values vs. numerical values that can be typed in.

**Search** – operates in the same manner as the Search function described above when right-clicking on a highlighted column header.

# **Interactive View**

Clicking the Interactive View hyperlink at the top right of the main toolbar enters the Interactive View in which advanced editing can take place. This is where a user can change column headers, add new data elements, remove unwanted data elements, rearrange columns, change formats and save the newly created report for themselves and/or other users within their company to generate.

Changing column header labels - can be accomplished in two ways:

 Double click the column header to highlight the existing text and type the new preferred label. Hit enter or click outside of the field for the change to register.

| JE Date    | FX Conversion Date | Reporting Curren Deal Tag |
|------------|--------------------|---------------------------|
| 01/01/2022 | 1-1-2022           | USD                       |
| 01/01/2022 | 1-1-2022           | USD                       |
| 01/01/2022 | 1-1-2022           | USD                       |
| 01/01/2022 | 1-1-2022           | USD                       |
| 01/01/2022 | 1-1-2022           | USD                       |
| 01/01/2022 | 1-1-2022           | 1150                      |
| 01/01/2022 | 1-1-2022           | USD USD                   |
| 01/01/2022 | 1-1-2022           | USD                       |
| 01/01/2022 | 1-1-2022           | USD                       |
| 01/01/2022 | 1-1-2022           | USD                       |
|            |                    |                           |

Right click the column header and select **Properties**. Under the General tab, in the Text field, type the preferred title of the column. Click **OK**.

**Adding new column** – locate the selected item from the Resource View panel under the BV{name}. Drag the item to the column header row and drop in between existing columns for preferred placement. The data element name will be accompanied by a red slashed circle until it is moved into place in the header row.

Once moved into position, the red slashed circle changes to a solid vertical line.

This is when you should 'drop'.

| FX Rate Type | Lease Type |
|--------------|------------|
| Spot Rate    | USD        |
| Spot Rate    | USD        |
| Spot Rate    | USD        |
| Spot Rate    | USD        |
| Spot Rate    | USD        |
|              |            |

You will then receive the following message to which you will click OK.

| 2 | Do you want to | insert the | group field as a | detail field? |
|---|----------------|------------|------------------|---------------|
| _ |                |            | ОК               | Cancel        |

Removing columns - can be accomplished two ways:

 Click anywhere within the table so that the cross icon appears in the upper left corner of the table. Right click on the cross icon and select **Show Column**. Click any of the checked items which will remove them from the table.

 Right click on the column header targeted for removal. Select either Hide Column or Remove Column.

| Menu▼ 國臣はち♂×           | 🖏 🛄 🛛 🏹 🗘 🔍 🗸 Ledger Date                |
|------------------------|------------------------------------------|
|                        | ✓ FX Conversion Date                     |
| A                      | ✓ Deal Tag                               |
| A TOOIDOX A            | <ul> <li>Adjusting Entry</li> </ul>      |
| Table                  | TableBohrerComer Y FX Rate Type          |
| Crosstab               | Transactional Currency                   |
| L, Chart               | Functional Currency                      |
| Banded Object          | Delete                                   |
| Parameter Control      | Show > Segment2                          |
| Parameter Form Control | Show Column                              |
| Filter Control         | Hide Segment4                            |
| Navigation Control     | Segments                                 |
| A Label                | C Refresh Segment6                       |
| - Image                | Ys Query Filter V Segment7               |
| en smøge               | O Search Segment8                        |
|                        | Segment9                                 |
|                        | 01/01/2022 1-1-20 Segment10              |
| * Resource View X      | Segment11                                |
|                        | 01/01/2022 1-1-20 V AccountDescription   |
| Clear                  | 01/01/2022 1-1-20 V DRCR                 |
| BVLedgerExport         | 01/01/2022 1-1-20 CR                     |
| Ledger Date            | ▲ CR                                     |
| Transactional Currency | Posting Amount                           |
| Functional Currency    | 01/01/2022 1-1-20 - Comments             |
| Reporting Currency     | 01/01/2022 1-1-20 * Posting Code         |
| Segments               | 01/01/2022 1-1-20 * JEShortDesc          |
| Segment3               | et (et gerEntrySubId                     |
| Segment4               | <ul> <li>LedgerEntryId</li> </ul>        |
| Segment5               | 01/01/2022 1-1-20 v Status               |
| Segment6               | 01/01/2022 1-1-20 V ExternalDocumentId   |
| Segment7               | 01/01/2022 1-1-20  Affected Component    |
| Segment8               | Entry Type                               |
| Segment9               | ✓ Event Details                          |
| Segment10              | 01/01/2022 1-1-20 V JE Type              |
| Segment11              | 01/01/2022 1-1-20 V Triggering Event     |
| 2 0808                 | 01/01/2022 1-1-20 * GL Coding Convention |
| DR DR                  | 01/01/2022 1.1.20 Cost Center            |
| CR CR                  | 01/01/5055 1-1-2028                      |
| CI Postina Amount      | 01/01/2022 1-1-2022                      |
| 4 <b>&gt;</b> 4        |                                          |

**Note:** If a column had previously been Removed using the Remove Column selection, it will not be visible as an option in the Show Column menu. If the column had previously been Hidden using the Hide Column selection, it will be visible as an option in the Show Column menu (but without the check mark). If Remove was used in error, users can either use the Undo feature or once again drag the item from the Resource View into the table.

This screenshot shows the differences between the Hide and Remove options. Segments 8, 9 and 10 were Hidden. Those data elements remain checked in the Resource View and appear on the Show Column list for checking/unchecking. Reporting Currency was Removed. It is no longer checked in the Resource View and is not included in the Show Column list.

**Rearranging/Reordering columns** – after initially clicking on a column header targeted for reordering, click on the outer edge of the header and drag to a new column position. The action provides the same visuals as the process for Adding New Columns described above.

**Changing formatting** – click on the first value cell in the column requiring an update. Right click and select Properties. The Data Field Properties box will appear. The Format drop-down menu will change based on the originally selected cell. In the example below, the first cell under Ledger Date was used so the Format options include different versions of date formats. Select the preferred format and click **OK**. All items in that column will then be reformatted based on the selection.

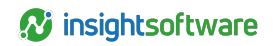

| 1           |                       |                      |                       |                 |          |              |         |           |
|-------------|-----------------------|----------------------|-----------------------|-----------------|----------|--------------|---------|-----------|
| Ledger Date | FX Conversion Date    | FX Rate Type         | Transacti             | onal Currency   | Functio  | nal Currency | Reporti | ng Currer |
| 01/01/2022  | 1-1-2022              | Spot Rate            | USD                   |                 | USD      |              | USD     |           |
| 01/01/2022  | 1-1-2022              | Spot Rate            | USD                   |                 | USD      |              | USD     |           |
| 01/01/2022  | 1-1-2022              | Spot Rate            | USD                   |                 | USD      |              | USD     |           |
| 01/01/2022  | Data Field Properties |                      |                       |                 |          |              |         | ×         |
| 01/01/2022  | General Font          | Border               | Others                | Display         |          |              |         |           |
| 01/01/2022  |                       |                      |                       |                 |          |              |         |           |
| 01/01/2022  | Name:                 | Ledger Date          |                       |                 |          | Show NLS V   | alue    | - 11      |
| 01/01/2022  | Format:               | MM/dd/yyyy           | ~                     | Format Locale:  |          | Default      | ~       |           |
| 01/01/2022  | Position:             | M/d/yyyy<br>MM/dd/yy |                       | Scale in N      | umber:   | auto         | ~       | í         |
| 01/01/2022  |                       | MM/dd/yyyy           | r                     |                 |          |              |         | _         |
| 01/01/2022  | X (inches):           | dd/MM/yyyy           |                       | h (inches):     |          | 0.91         |         |           |
| 01/01/2022  | Y (inches):           | yy-MM-dd             |                       | ht (inches)     | :        | 0.26         |         | ]         |
| 01/01/2022  | Teo Dadding (insher)  |                      | ,<br>,<br>,<br>,<br>, | Pattern Dadding | (inches) | 0.02         |         |           |
| 01/01/2022  | Left Padding (inches  | ): 0.08              |                       | Right Padding ( | inches): | 0.03         |         | i         |
| 01/01/2022  |                       | . 0.00               |                       | royne rooding ( | inches): | 0.00         |         | - 1       |
| 01/01/2022  | Background:           | 🔅 Transpar           | rent                  | Foreground:     |          | #1d384       | 8       |           |
| 01/01/2022  |                       |                      |                       |                 |          |              |         |           |
| 01/01/2022  |                       |                      |                       |                 | OK       | Cancel       | Hel     |           |
| 01/01/2022  |                       |                      |                       |                 |          |              |         |           |

#### Menus available from Interactive View toolbar

#### File Menu

|   | Menu 🔻 📄 | R    | 国民は「ちご>           |
|---|----------|------|-------------------|
| 1 | File 🕨 🕨 |      | Rename Report Tab |
| H | Edit 🕨   |      | Close Report Tab  |
| l | View 🕨   |      | Delete Report Tab |
| l | Insert 🕨 | rla. | Caus As           |
| Π | Report 🕨 | 22   | Save AS           |
|   | Help 🕨   | Ľ    | export            |
| ľ | Transa   | E    | Exit              |

**Rename Report Tab** – renames the report listed in the Go To portion of the toolbar as well as in the Export section. This does not change the name of the report shown on the Excel worksheet tab.

**Close Report Tab** – closes the current tab of the report. Once closed, the report will need to be regenerated by refreshing the Reporting workspace and proceeding to the location of the report.

Save As, Export and Exit all function as their icons are described above.

#### Edit Menu

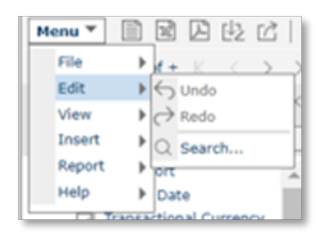

Undo, Redo and Search all function as their icons are described above.

View Menu

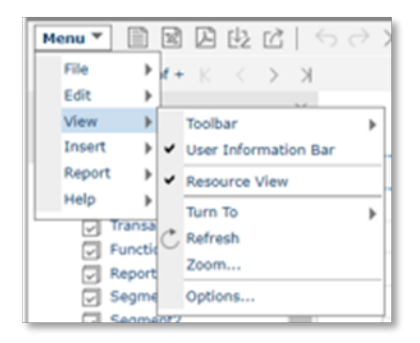

**Toolbar** – expands to list three segments of the toolbar including Standard, View and Analysis. Checking or unchecking these sections determines which icons will be available in the user's toolbar.

**User Information Bar** - hides or unhides the information bar at the top of the toolbar that includes the User, Catalog and Report name.

**Resource View** – hides or unhides the Resource View on the left panel. This section is needed for adding new data elements in Interactive View.

**Turn To** - Allows for jumping to either the First Page, Previous Page, Next Page, Last Page or a specific page. Selecting the Page option opens a new box in which you can type the specific page number you want displayed.

**Refresh** – regenerates the report with the current design and selections.

| Current Toolbar:<br>Standard<br>View                     | + ×                                                                                                    |
|----------------------------------------------------------|----------------------------------------------------------------------------------------------------|
| Available Tools:<br>Zoom<br>← Undo<br>← Redo<br>× Delete | Selected Tools:     ①       Image: Selected Tools:     ①       Image: Selected Tools:     ①       Image: Selected Tools:     ①       Image: Selected Tools:     ①       Image: Selected Tools:     ①       Image: Selected Tools:     ①       Image: Selected Tools:     ①       Image: Selected Tools:     ①       Image: Selected Tools:     ②       Image: Selected Tools:     Image: Selected Tools:       Image: Selected Tools:     Image: Selected Tools: |

**Zoom** – functions as same icon listed above.

**Options (Customize tab)** – allows for customizing the toolbar icons. First select which of the toolbar sections you want to customize. Next locate the preferred icon under the Available Tools section on the left. Highlight the icon and click the right-facing arrow to add to the Selected Tools section on the right. Unwanted icons in this section can be removed by highlighting and clicking the left-facing arrow. Click **OK** when finished.

**Insert Menu** – These items have not cleared testing and are NOT RECOMMENDED for use at this time.

| File     ►       Edit     ×       Edit     ×       Insert     Yig Query Filter       Help     Y Filter       Banded Obje     On-screen Filter Values       Parameter C     Sort       Parameter Filter     To Crosstab       Filter Control     Style       Navigation C     Style | Henu 🔻 🖹        | 良 凶 ちご× 町日                            |
|----------------------------------------------------------------------------------------------------|-----------------|---------------------------------------|
| Edt → ×<br>View → X<br>Report → Yig Query Filter<br>Help → Y Filter<br>Banded Obje<br>Parameter C<br>Parameter C<br>Filter Control<br>Filter Control<br>Style → Constab<br>Style → Constab                                                                                         | File >          |                                       |
| View →<br>Insert →<br>Report → Yg Query Filter<br>Banded Obje<br>Parameter C<br>Parameter C<br>Parameter R<br>Filter Control<br>Navigation C<br>Style →<br>Change Parameter5                                                                                                    | Edit 🕨          |                                       |
| Insert     →       Report     →       Banded Obje     Fiter       Banded Obje     Fiter       Parameter C     Sort       Fiter Control     To Crosstab       Fiter Control     Style       Davigation C     Change Parameters                                                      | View 🕨          | ^                                     |
| Report     Yis Query Filter       Help     Filter       Banded Obje     Filter       Parameter     Sort       Filter Control     To Crosstab       Style     Style       On-spreen Filter Values     Change Parameters                                                             | Insert )        |                                       |
| Help → Fiter<br>Banded Obje<br>Parameter C ◇ Sort<br>Parameter Fiter Values → C<br>Parameter Fiter Constab<br>Fiter Contro<br>Style → Constab                                                                                                    | Report )        | Ve Query Filter                       |
| Banded Obje On-screen Filter Values     Parameter C     Sort     Parameter F     To Crosstab     Filter Contro     Navigation C     Style     Change Parameters                                                                                                    | Help 🕨          | Fiter                                 |
| Parameter C Sort Parameter R To Crosstab V Filter Control Style Style Change Parameters                                                                                                    | Banded Obj      | On-screen Filter Values               |
| Parameter R To Crosstab Fiber Contro Navigation C Change Parameters Change Parameters                                                                                                    | Parameter (     | Sort                                  |
| Filter Control     Style     Change Parameters                                                                                                    | Parameter F     | rf To Crosstab                        |
| Navigation C Style     Change Parameters                                                                                                    | 🖓 Filter Contro | 1 1 1 1 1 1 1 1 1 1 1 1 1 1 1 1 1 1 1 |
| Change Parameters                                                                                                    | Navigation (    | Style k                               |
| LAU LADEI                                                                                                    | \Lambda Label   | Change Parameters                     |

#### **Report Menu**

Filter and Sort – function as same icons described above.

**Style** – provides a list of available style pallets. When compatible with your version of Excel or pdf viewer, the selected style will appear on the exported report.

**Change Parameters** – opens the parameter box so that new parameters can be chosen to regenerate the report.

#### Help Menu

The items included in the Help Menu direct users to the third party's technical website. We recommend using the LeaseAccelerator provided documentation and video for instruction. Questions not resolved with this documentation should be directed to your Client Success Manager or Client Support.

# In addition to the menu items available in the Basic View when right-clicking on column headers or data fields, these items are also available in Interactive View

**Delete** - clears the column header if selected while in the column header cell; Clears entire column of data if selected while in the data field; Clears entire table if selected with cross icon.

Table Cell – opens a box for advanced formatting options for the data fields.

**Table Row** – opens a box for advanced formatting options for the selected row within the table (typically the column headers).

Table – opens a box for advanced formatting options for the entire table.

**Properties** – opens a box for formatting options depending on what was selected prior to choosing this menu item. Formatting options may refer to the column header labels (right click column header), data fields (right click data field), or the entire table (right click on cross icon).

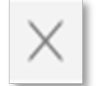

Delete – Clears the entire table.

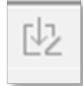

**Save As** – allows for saving the updated/enhanced version of the report as a new report name usable by either the creator only or others in the company.

**Save As** – allows for saving the updated/enhanced version of the report as a new report name usable by either the creator only or others in the company. After clicking the icon, the following box will appear:

After clicking the icon, the following box will appear:

| oure ini   | My Reports           | <b>-</b> ŷ |
|------------|----------------------|------------|
| Name       | ▲ 🗁 Root             |            |
| 🖻 Lara Te  | My Reports           | 7 PM       |
|            | Public Reports       |            |
|            |                      |            |
|            |                      |            |
|            |                      |            |
|            |                      |            |
|            |                      |            |
| Cle Mannes | LS Test Report 1.cls |            |
| rile Name: |                      | *          |
| Type:      | .cis                 |            |

- Select the My Reports folder if the report should only be available to the creator. Type in the File Name you wish to title the report and leave the file type as '.cls'.
- Select Public Reports and then the company folder if the report should be made available to all users. Type in the File Name you wish to title the report and leave the file type as '.cls'. We recommend using a standardized and recognizable naming convention for reports in this folder.

| ave As                        |                                                                                            |           | Þ    |
|-------------------------------|--------------------------------------------------------------------------------------------|-----------|------|
| Save In:<br>Name<br>P LS Test | ACME  ACME  My Reports  Public Reports  Public Reports  ACME  ALtog Report  NLALogiReport2 |           | ▼    |
| File Name:                    | LS Test Report 1.cls                                                                       |           |      |
| Type:                         | .cls                                                                                       | OK Cancel | Help |

While all users within the company may be able to generate the report, output will be based on the individual users access regarding specific business units, ledgers, entities, etc. as defined in Access Control.

Click on the Reporting workspace again for the saved reports to appear in the **My Reports** and/or **Client Reports** tile.

Saved reports are listed under either the My Reports or Client Reports tile depending on where they were saved.

| ports                               |                   |                |                   |               |                     |      |
|-------------------------------------|-------------------|----------------|-------------------|---------------|---------------------|------|
| Scheduled My Reports Client R       | eports Accounting | Administrative | Change Management | Design Studio | End of Term         | Inte |
| New • Run - Tools •                 |                   |                | Search            |               | Q =4                | 88   |
| Name                                | Type              | Description    |                   | Status        | Last Modified       |      |
| P Lara Test Ledger Export 1.cls     | Page Report       |                |                   | Active 3      | 3/13/2023 4:15:07 P | м    |
| P Lara Test Ledger Export 2.cls D 🖗 | ∠ × Report        |                |                   | Active 3      | 3/13/2023 6:29:11 P | м    |

- Click either the report name or the forward arrow next to the report name to generate the report.
- The parameters screen will appear.
- Once the parameters have been reviewed/updated, click on Submit at the bottom of the parameter screen.

| Enter Parameter \      | /alues | 5: |
|------------------------|--------|----|
| Company                |        |    |
| ACCTGREGORIANMEC       | *      |    |
| User Name              |        |    |
| Ishahan                | -      |    |
| Starting Fiscal Period |        |    |
| 12/31/2118             | *      |    |
| 08/31/20 ×             | ≣↓     |    |
| 08/31/2099             | -      |    |
| 08/31/2098             |        |    |
| 08/31/2097             |        |    |
| 08/31/2096             |        |    |
| 08/31/2095             |        |    |
| 08/31/2094             |        |    |
| 08/31/2093             |        |    |
|                        | -      |    |

 Drop-down menus for some parameters may exceed the visible area near the parameter. Typing the first few numbers/letters associated with the targeted selection in the Search field will pare down the items visible in the drop-down menu. In the attached example, 2023 dates were not visible in the menu. Upon typing '08/31/20', the list now only includes August 31<sup>st</sup> dates for all configured fiscal years beginning with '20'.

The "Save as default" box at the bottom of the parameter section is currently not operational. This will be addressed in a future release.

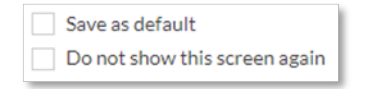

The "Do not show this screen again" box can be selected if you do not want the option to change parameters in the future. **NOT RECOMMENDED** as it is difficult to resurrect the parameter screen after selection. If this occurs, and the user can enter Interactive View on the report, the report can be generated anew with the Change Parameters option under Report in the Menu on the main toolbar.

| Scheduled  | My Reports      | Client Repor | ts Accounti |
|------------|-----------------|--------------|-------------|
| New 🗸      | Run - Tool      | s 👻          |             |
| Name       |                 |              | Туре        |
| P Lara Led | gerExportV2.cls | > 🌣 ∠ ×      | Page Report |

Reports in the My Reports or Client Reports section can be deleted when no longer needed. To delete, click the 'X' to the far right of the icon menu next to the report name.

**Important:** Please note that any changes to a saved report while in Interactive view would need to be saved as a new report using the Save As functionality.

# **Scheduling Custom Reports**

The existing scheduling functionality used for legacy LeaseAccelerator reports is utilized for the Design Studio; however, an additional step is involved to ensure the correct parameters are included for the scheduled report.

1. Before scheduling a custom report, generate the report with the parameters you want included in the scheduled output.

**Caution:** Scheduling options are not currently dynamic. The 'Period' and 'Run As At' parameters will NOT automatically adjust date ranges nor As At dates. At this time, reports will need to be generated with updated date ranges and As At dates and rescheduled if different dates are required.

2. Click **Return to Client Reports** button or **Return to My Reports** button (depending on which tile you are currently on). This is required to sync the parameters.

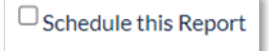

- 1. Locate the targeted report and highlight it by clicking the box to the left of the report name you wish to schedule.
- 2. Next, click the box marked Schedule This Report at the bottom of the workspace.

The following box will appear:

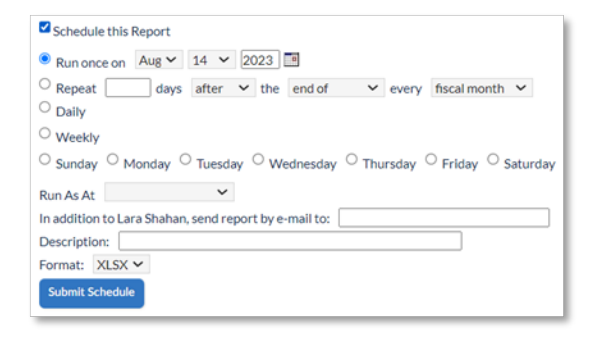

The options and restrictions existing for other scheduled reports within LeaseAccelerator apply to these selections as well.

- Run once option cannot be set for the same day.
- When selecting Weekly, only one of the weekdays below the option should also be selected.
- Scheduling output is only available in XLSX.

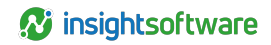

| Would yo                      | ou like the save the schedule with the following attributes? |
|-------------------------------|--------------------------------------------------------------|
| Report Name                   | [USERFOLDERPATH_ACME_Ishahan]Awesome LedgerExportV2.cls      |
| Parameters:                   |                                                              |
| Include Adjusting Entries     | All                                                          |
| Aggregation Level             | Standard                                                     |
| As At                         | 05/31/2023                                                   |
| Business Unit                 |                                                              |
| P_COMPANY                     | ACME                                                         |
| Entity                        |                                                              |
| Deal Status                   | ExcludeIncomplete                                            |
| Ledger                        | ASC 842 Ledger- qdo1                                         |
| # of Months of Entries to Sho | w1                                                           |
| Level of Detail               | SCHEDULE                                                     |
| Starting Period               | June                                                         |
| Round Value                   | No                                                           |
| Schedule #                    |                                                              |
| Starting Fiscal Year          | 2022                                                         |
| User                          | Ishahan                                                      |
|                               |                                                              |
|                               |                                                              |
|                               |                                                              |
|                               | Ok Cancel                                                    |
|                               |                                                              |

- 5. After selecting your option, click **Submit Schedule**. The next pop-up will appear asking you to verify the parameters to be used for the scheduled report.
- 6. If the parameters are as intended, click **OK**. If not, click **Change Parameters**.
- 7. Ask Alex will walk you through the steps to change, save, and sync your parameters.

Scheduled reports will be listed under the Scheduled tile within the Reporting workspace with all other scheduled reports. Only the person who created the schedule can view the list of scheduled reports or delete the scheduled report.

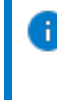

**Note:** Deleting a report from the My Reports or Client Reports tile will not automatically delete the scheduled report. The schedule creator will need to delete the scheduled report in this scenario.

In addition to being emailed to the selected individual(s), after the scheduled report has been generated it will be available for export (XLSX only) in the Systems Operations Console. The 'Report Name' in this section may carry the name of the template used to create the customized version of the report; however, the 'File Name' will list the name of the customized report.

For reports originating with the Journal Entries Report template, the 'Report Name' field will continue to reflect 'LedgerExportV2' while the 'File Name' will include the customized report name. Filtering the Systems Operations Console – Report data on the Report name = Journal Entries Report will include all generated scheduled reports that originated with the Journal Entries Report (aka LedgerExportV2) template. An example is below:

| Repor         | t Import                     | Booking Sweepin                                       | g API     | Engines             |                     |                     |           |
|---------------|------------------------------|-------------------------------------------------------|-----------|---------------------|---------------------|---------------------|-----------|
| O Date Ran    | ŝe                           | to v                                                  |           |                     |                     |                     |           |
| Date Rel.     | ative                        | 24                                                    | Hours 🗸   |                     |                     |                     |           |
| User Name     | e                            | Mayank Tomar(mtomar                                   | )         | *                   |                     |                     |           |
| Report Nar    | ne:                          | Journal Entries Report                                |           | ~                   |                     |                     |           |
| File Name:    |                              |                                                       |           |                     |                     |                     |           |
| Maximum r     | number of records to retriev | ve: 25 👻                                              |           |                     |                     |                     |           |
| Status:       |                              | All 👻                                                 |           |                     |                     |                     |           |
|               |                              | Submit                                                |           |                     |                     |                     |           |
| Request<br>Id | Report Name                  | File Name                                             | User Name | Received Time       | Start Time          | End Time            | Status    |
| 45360         | LedgerExportV2               | LedgerExportV2-<br>ACCTGREGORIANMEC-<br>45360.logirpt | mtomar    | 08/22/2023 10:10 PM | 08/22/2023 10:11 PM | 08/22/2023 10:11 PM | Completed |

# **Journal Entries Report Template**

This template is supported by the BVLedgerExport Business View. It is intended to provide the same journal entries available in the original Ledger Export with the option to customize. Please refer to the Data Dictionary for more information regarding the individual data elements included in the business view.

This template is located under the Design Studio tile in the Reports workspace.

| Reports            |            |                |            |                |                   |               |             |             |         |       |                    |   |
|--------------------|------------|----------------|------------|----------------|-------------------|---------------|-------------|-------------|---------|-------|--------------------|---|
| Scheduled          | My Reports | Client Reports | Accounting | Administrative | Change Management | Design Studio | End of Term | Integration | Origina | tion  | Portfolio          |   |
| Journal Entries Re | port       |                |            |                |                   |               |             |             |         | Acc   | ount Balance Tren  | d |
| As At:*            |            | 07/31/20       | 23 🗸       |                |                   |               |             |             |         | < Jou | rnal Entries Repor | • |

Below is an example of the parameters included in the Journal Entries Report Template.

| As At:*                                    | 01/31/2023 🗸                                        |
|--------------------------------------------|-----------------------------------------------------|
| Starting Fiscal Year:*                     | 2022 🗸                                              |
| Starting Period:*                          | January 🗸                                           |
| # of Months of Lease Expense to Transfer:* | 12                                                  |
| Level of Detail:*                          | Schedule-level 🗸                                    |
| Deal Status:*                              | Exclude Incomplete and Pending Approval $ {igvee} $ |
| Include Adjusting Entries:*                | All 🗸                                               |
| Schedule #:                                | LA*                                                 |
| Entity:                                    | ~                                                   |
| Business Unit:                             | ~                                                   |
| Set of Books:*                             | ASC 842 Ledger                                      |
| Aggregation Level:*                        | Standard 🗸                                          |
| Round Value:*                              | No 🗸                                                |
| *Required                                  |                                                     |

# **Report Parameter Definitions – Journal Entries Report Template**

| Parameter               | Definition                                                                                                    |
|-------------------------|----------------------------------------------------------------------------------------------------|
| As At                   | Fiscal month-end date for which journal entries are effective. Activities recorded with the ledger date on or before this date will be included. Activities recorded with effective ledger date after this date will not be included. Defaults to the fiscal month-end date prior to the current system date. REQUIRED FIELD. |
| Starting<br>Fiscal Year | First fiscal year of journal entries to be included in the report. Entries with ledger dates<br>occurring in the Fiscal Year/Starting Period/# of months combination will be included in<br>the report output. REQUIRED FIELD.                                                                                                |

| Parameter                                         | Definition                                                                                                    |
|---------------------------------------------------|----------------------------------------------------------------------------------------------------|
| Starting<br>Period                                | First fiscal period for which journal entries will be included in the report. Entries with ledger dates occurring in the Fiscal Year/Staring Period/# of months combination will be included in the report output. Available options are Prior Quarter, Current Quarter, Prior Month, Current Month, Q1 thru Q4, and 12 named months. Note that the 'Quarter' options reflect the first month of each quarter. See note regarding 'Quarter' in the # of Months of Lease Expense to Transfer parameter below. REQUIRED FIELD |
| # of Months<br>of Lease<br>Expense to<br>Transfer | Number of months of journal entries to be included in the report. Entries with ledger dates occurring in the Fiscal Year/Starting Period/# of months combination will be included in the report output. Note that selecting a 'Quarter' option in the Starting Period parameter will require a '3' in this field for a full quarter worth of entries to render. REQUIRED FIELD.                                                                                                    |
| Level of<br>Detail                                | While the standard ledger export provides options for Asset level or Portfolio level journal entries, this template currently focuses on the Schedule level of detail (which is the default). REQUIRED FIELD.                                                                                                    |
| Deal Status                                       | Includes or excludes entries for schedules integrated with the Real Estate Manager<br>application or entered when the Segregation of Duties workflows are turned on. Options<br>in the drop-down menu include Exclude Incomplete Only, Exclude Incomplete and<br>Pending Approval, Exclude Pending Approval Only, Include All, and Include Pending<br>Approval Only. Default is Exclude Incomplete and Pending Approval. REQUIRED<br>FIELD.                                                                                 |
| Include<br>Adjusting<br>Entries                   | Filter used to determine which (if any) adjusting entries are included in the report calculations. Adjusting Entries are entries noted with [FY/FM] text in the Comments section and relate to true-up entries or accounting corrections. Options in the drop-down menu include All, Post-Transition Only, Current Fiscal Year Only, and None. Default is All. REQUIRED FIELD.                                                                                                    |
| Schedule #                                        | Available filtering on a single or multiple specific schedule(s). The wildcard character (*) can be used to isolate a specific group of schedules.                                                                                                    |
| Entity                                            | Available filter of client -defined Entities via drop-down menu. Only one Entity can be selected at a time.                                                                                                    |
| Business<br>Unit                                  | Available filter of client -defined Business Units via drop-down menu. Only one Business Unit can be selected at a time.                                                                                                    |
| Set of Books                                      | Filter of client configured ledgers via a drop-down menu. Only one ledger can be selected at a time. REQUIRED FIELD.                                                                                                    |
| Aggregation<br>Level                              | Determines the level of granularity for journal entries. While future options will be expanded to allow for more granularity, the only current option is the default of Standard. REQUIRED FIELD.                                                                                                    |

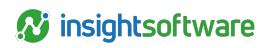

| Parameter      | Definition                                                                                                    |
|----------------|----------------------------------------------------------------------------------------------------|
| Round<br>Value | Ability to apply additional rounding logic to the journal entries. Options include No, Yes, Modified. No means the debit and credit values are raw numbers with whatever decimal precision has been formatted. [The DR and CR data elements are defaults used with the No option.] Yes rounds a leg of the journal entry to allow the full journal entry to balance at two decimal places. The cumulative differences applied to any given account as part of the rounding process are reversed in a single entry at the end of the report with a '999' Posting Code. Modified provides the two decimal rounding balances like the Yes option but without the '999' Posting Code journal entries. [The DRCR and Posting Amount data elements are defaults used with the Yes or Modified option.] REQUIRED FIELD. An example is below. |

# **Round Value Example:**

Rounding adjustments are generally applied to the leg of the journal entry with largest expense first. If no leg of the entry is to an expense account, the largest leg of the journal entry would receive the rounding adjustment.

|                           |      |          | Standard    | "Round     |
|---------------------------|------|----------|-------------|------------|
| Account                   | DRCR | Raw Amt  | Rounded Amt | Value" Amt |
| Accounts Payable Clearing | CR   | 500.0000 | 500.0000    | 499.99     |
| Finance Lease Obligation  | DR   | 401.2737 | 401.2700    | 401.27     |
| Interest Accrued          | CR   | 98.7243  | 98.7200     | 98.72      |

In this example, setting the Round Value parameter to Yes or Modified would decrease the Accounts Payable Clearing entry by 0.01 so that the full journal entry balanced.

 With a Yes setting, the cumulative differences applied to Accounts Payable Clearing over the term of the report (only 0.01 in this example) would be reversed as an entry to Rounding Expense with a '999' Posting Code at the end of the report to bring the Accounts Payable Clearing account to its correct balance.

| Account                     | DRCR | Posting Amt |
|-----------------------------|------|-------------|
| Accounting Payable Clearing | CR   | 0.01        |
| Rounding Expense            | DR   | 0.01        |

 With a Modified setting, no reversing entries to Rounding Expense with a '999' Posting Code are created. In this example, the Accounts Payable Clearing balance over the term of the report would reflect 0.01 lower than the actual balance.

# **Account Balance Trend Template**

This template is supported by the BVAccountBalance Business View. It is a 3-page template including the account balances for a selected time period for a specified ledger at schedule level, a summary of account balances by selected reporting period (monthly, quarterly, annually), and a parameters page. This template provides the same financial data as the Portfolio Trial Balance reports but with the option to customize the output. Please refer to the Data Dictionary for more information regarding the individual data elements included in the business view.

The template does not include an AsAt date.

- Monthly values operate in the same manner as other existing account balance reports in that they represent the account balance at the end of the fiscal month equivalent to a life-of-lease Journal Entries Report (aka Ledger Export) with the month-end date as the report's AsAt date.
- Deal level data such as Deal Status, Lease Classification, BU, etc., will be reported as of the system date of report generation.

This template is located under the Design Studio tile in the Reporting workspace.

| Reports             |                |                |            |                |                   |               |             |             |             |                        |
|---------------------|----------------|----------------|------------|----------------|-------------------|---------------|-------------|-------------|-------------|------------------------|
| Scheduled           | My Reports     | Client Reports | Accounting | Administrative | Change Management | Design Studio | End of Term | Integration | Origination | Portfolio              |
| Account Balance 1   | Trend          |                |            |                |                   |               |             |             |             | Account Activity Trend |
| Starting Fiscal Per | iod:" 10/31/20 | 23 🗸           |            |                |                   |               |             |             | <           | Account Balance Trend  |

Below is an example of the parameters included in the Account Balance Template.

| *Required                |                |   |   |
|--------------------------|----------------|---|---|
| Account Code:            |                |   |   |
| Account Description:     |                |   |   |
| Report Section:          | All            | ~ |   |
| Business Unit:           | All            | ~ |   |
| Entity:                  | All            |   | ~ |
| Schedule:                |                |   |   |
| Reporting Period:*       | Month 🗸        |   |   |
| Set of Books:*           | ASC 842 Ledger |   | ~ |
| Ending Fiscal Period:*   | 09/30/2023 🗸   |   |   |
| Starting Fiscal Period:* | 06/30/2023 🗸   |   |   |

# **Report Parameter Definitions – Account Balance Trend Template**

| Parameter                    | Definition                                                                                                    |
|------------------------------|----------------------------------------------------------------------------------------------------|
| Starting<br>Fiscal<br>Period | First fiscal month-end date of which the report will provide account balance values.<br>REQUIRED FIELD.                                                                                                    |
| Ending<br>Fiscal<br>Period   | Final fiscal month-end date of which the report will provide account balance values.<br>REQUIRED FIELD                                                                                                    |
| Set of Books                 | Filter of client configured ledgers via a drop-down menu. Only one ledger can be selected at a time. REQUIRED FIELD.                                                                                              |
| Reporting<br>Period          | Parameter to determine which months within the Starting Fiscal Period/Ending Fiscal Period time period will be included in the output on both the Detail and Summary pages.                                       |
|                              | <ul> <li>Month will provide activity output for all fiscal months between and including the<br/>starting and ending dates.</li> </ul>                                                                             |
|                              | <ul> <li>Quarter will provide balances for only the fiscal months that end fiscal quarters<br/>between and including the starting and ending dates.</li> </ul>                                                    |
|                              | <ul> <li>Annual will provide balances for only the fiscal month that end fiscal years<br/>between and including the starting and ending dates.</li> </ul>                                                         |
| Schedule                     | Available filtering on a single or multiple specific schedule(s). The wildcard character (*) can be used to isolate a specific group of schedules.                                                                |
| Entity                       | Available filter of client-defined Entities via drop-down menu. Only one Entity can be selected at a time.                                                                                                    |
| Business<br>Unit             | Available filter of client-defined Business Units via drop-down menu. Only one Business<br>Unit can be selected at a time.                                                                                        |
| Report<br>Section            | Filter to isolate output to a specific group of accounts based on financial statement placement. Drop-down list includes All, Balance Sheet, Income Statement, Assets, Liabilities, and Expenses. REQUIRED FIELD. |
| Account<br>Description       | Parameter to focus output on specific accounts based on account description. Only one account description can be selected at a time - or the All option. Note: 'Blank' equates to ALL as well.                    |
| Account<br>Code              | Freeform text field allowing for filtering by a single account code or a range of codes using the wildcard option.                                                                                                |

Results contain three separate pages: Summary, Detail and Parameters. You can switch between the pages by using the Go To option in the menu bar.

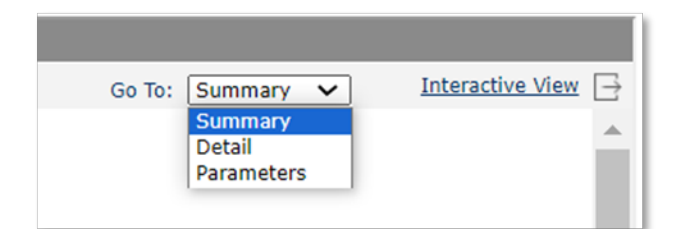

**Note:** Changes such as filters, sorting, and groupings made on one page do NOT flow to the other pages. For example, if the Detail page was filtered on Account Description = AP Clearing, the Summary page will not reflect only AP Clearing entries.

The Summary page defaults to the Balance Reporting Currency values. This can be changed to Balance Functional Currency or Balance Transactional Currency by first removing the existing values and then adding the new option while in Interactive View. An example is detailed below.

Drag the Balance Reporting Currency value out of summary crosstab from top value (represented by the ARO Accumulated Amortization 6/30/2023 amount).

| Resource View     Clear |                                     |                            |                            |
|-------------------------|-------------------------------------|----------------------------|----------------------------|
| S BVAccountBalance      | Account Balance Trend Summary       |                            |                            |
| Deal ID<br>Deal Status  |                                     | 06/30/2023                 | 07/31/2023 0               |
| Account Code            |                                     | Balance Reporting Currency | Balance Reporting Currency |
| Segment1                | ARO Accumulated Amortization        | -22,323.17                 | -22,323.17                 |
| Segment2                | ARO Asset                           | 22,323.17                  | 22,323.17                  |
| Segment4                | ARO Liability                       | .00                        | .00                        |
| Segment5                | Accounts Payable - Interim Rent     | -7,868.32                  | -7,868.32                  |
| Segment7                | Accounts Payable - Purchased Assets | -155,236.08                | -155,236.08                |
| Segment8                | Accounts Payable - Termination Fees | -935.37                    | -935.37                    |
| Segment9                | Accounts Payable Clearing           | -109,513,884.85            | -111,051,526.82            |

Upon releasing the mouse button, this warning will appear to which you will click OK.

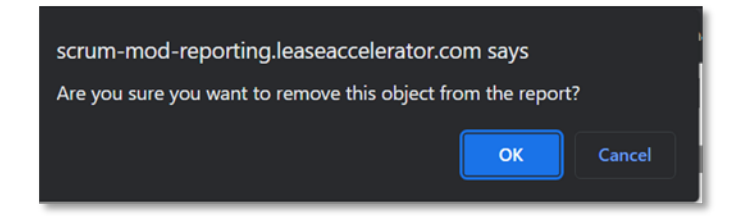

The resulting summary will then be blank as shown below.

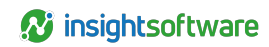

| * Resource View  | ×     |                                     |                            |                            |
|------------------|-------|-------------------------------------|----------------------------|----------------------------|
|                  | Clear |                                     |                            |                            |
| BVAccountBalance |       | Account Balance Trend Summary       |                            |                            |
| Deal ID          |       |                                     | 06/30/2023                 | 07/31/2023                 |
| Account Code     |       |                                     | Balance Reporting Currency | Balance Reporting Currency |
| Segment1         |       | ARO Accumulated Amortization        |                            |                            |
| Segment2         |       | ARO Asset                           |                            |                            |
| Segment4         |       | ARO Liability                       |                            |                            |
| Segment5         |       | Accounts Payable - Interim Rent     |                            |                            |
| Segment6         |       | Accounts Payable - Purchased Assets |                            |                            |
| Segment8         |       | Accounts Payable - Termination Fees |                            |                            |
| Segment9         |       | Accounts Payable Clearing           |                            |                            |

Next, drag the selected values into the uppermost cell (represented by the ARO Accumulated Amortization 6/30/2023 cell).

| * Resource View         | $\times$ |                                     |                               |                            |
|-------------------------|----------|-------------------------------------|-------------------------------|----------------------------|
|                         | Clear    |                                     |                               |                            |
| Segment2                |          | Account Balance Trend Summary       |                               |                            |
| Segment3                |          |                                     | 00/00/0000                    | 07/04/0000                 |
| Segment4                |          |                                     | 06/30/2023                    | 07/31/2023                 |
| Segment5                |          |                                     | Balance Reporting Currency    | Balance Reporting Currency |
| Segment6                |          | ABO Accumulated Amortization        | - Palance Eurotional Currency | 1                          |
| Segment7                |          |                                     | = Balance Functional currency |                            |
| Segment8                |          | ARO Asset                           |                               |                            |
| Segment9                |          | ARO Liability                       |                               |                            |
| Segment10               |          | Accounts Pavable - Interim Rent     |                               |                            |
| Segment11               |          |                                     |                               |                            |
| Lease Genre             |          | Accounts Payable - Purchased Assets |                               |                            |
| Ledger ID               |          | Accounts Payable - Termination Fees |                               |                            |
| Ledger List Cost Center |          | Accounts Payable Clearing           |                               |                            |

Upon releasing the mouse button, a menu will appear allowing you to select different aggregation functions such as Count and Sum. For this Summary, select Sum.

| Insert Aggregation  |                        | ? ×  |
|---------------------|------------------------|------|
| Aggregate Function: | Sum                    | •    |
| Distinct On         |                        | •••  |
| Label:              | Balance Functional Cur | rren |
|                     | Auto Map Field Name    | e    |
|                     | OK Cance               | el 🛛 |

The Summary crosstab now reflects account balances by month in functional currency.

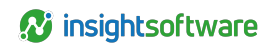

|                     | ×<br>Clear |                                     |                             |                             |
|---------------------|------------|-------------------------------------|-----------------------------|-----------------------------|
| BVAccountBalance    |            | Account Balance Trend Summary       |                             |                             |
| Deal ID Deal Status |            |                                     | 06/30/2023                  | 07/31/2023                  |
| Account Code        | - 11       |                                     | Balance Functional Currency | Balance Functional Currency |
| Segment1            | - 11       | ARO Accumulated Amortization        | -19,331.42                  | -19,331.42                  |
| Segment3            | - 11       | ARO Asset                           | 19,331.42                   | 19,331.42                   |
| Segment4            | - 11       | ARO Liability                       | .00                         | .00                         |
| Segment5            | - 11       | Accounts Payable - Interim Rent     | -7,776.22                   | -7,776.22                   |
| Segment7            | - 11       | Accounts Payable - Purchased Assets | -152,718.56                 | -152,718.56                 |
| Segment8            | - 11       | Accounts Payable - Termination Fees | -909.28                     | -909.28                     |
| Segment9            |            | Accounts Payable Clearing           | -207,511,126.71             | -210,621,314.41             |

A Total row summarizes each column at the bottom of the Summary. [The title can be changed to Grand Total or whatever customization needed by clicking the box and typing over it.]

**Caution: TOTAL ROWS DO NOT AUTOMATICALLY UPDATE TO THE CHANGED CURRENCY TYPE.** The Total row reflects 'Balance Reporting Currency' by default. Total(s) must be separately updated to the different currency balances using the steps described above.

Additional layers of summation can also be included. In the example below, the Account Code was added to become the highest level of aggregation (to the left of the existing Account Description column). Business Unit was added to the right of Account Description.

|              |                                            |                        | 03/31/2023                 | 06/30/2023                 | 09/30/2023                 |
|--------------|--------------------------------------------|------------------------|----------------------------|----------------------------|----------------------------|
| Account Code | Account Description                        | Business Unit          | Balance Reporting Currency | Balance Reporting Currency | Balance Reporting Currency |
|              | Durphanad as act                           | Acme, Inc.             | 73,713.46                  | 73,713.46                  | 73,713.46                  |
| 1000840      | Purchaseu asset                            | Total                  | 73,713.46                  | 73,713.46                  | 73,713.46                  |
|              | Total                                      |                        | 73,713.46                  | 73,713.46                  | 73,713.46                  |
|              |                                            | Acme Poland            | -8,735,900.83              | -8,735,900.83              | -8,735,900.83              |
|              |                                            | Acme, Inc.             | -13,346,442.05             | -13,589,529.62             | -13,832,617.18             |
|              | A commutated damaging fragment lange       | BU 1                   | -55,665.84                 | -79,522.62                 | -103,379.41                |
| 1050840      | Accumulated depreciation - Finance Lease   | Information Technology | -155,553.61                | -155,553.61                | -155,553.61                |
|              |                                            | Shine Inc.             | -671,463.10                | -698,180.80                | -724,898.49                |
|              |                                            | Total                  | -22,965,025.43             | -23,258,687.48             | -23, 552, 349. 52          |
|              |                                            | 100yr                  | -2,474,869.49              | -2,053,819.99              | -1,629,349.80              |
|              |                                            | Acme Poland            | -5,781,273.96              | -5,781,273.96              | -5,781,273.96              |
|              |                                            | Acme, Inc.             | -2,890,046.53              | -3,001,781.11              | -3, 108, 747. 67           |
|              | Assumulated depresiation Operation Lagon   | Dawn Inc.              | -132,566.35                | -132,566.35                | -132,566.35                |
|              | Accumulated depreciation - Operating Lease | Excel Inc.             | -120,604.39                | -120,604.39                | -120,604.39                |
|              |                                            | Information Technology | -2,781,243.41              | -2,781,243.41              | -2,781,243.41              |
|              |                                            | Shine Inc.             | -417,784.78                | -417,784.78                | -417,784.78                |
|              |                                            | Total                  | -14,598,388.91             | -14,289,073.98             | -13,971,570.36             |
|              | Total                                      |                        | -37,563,414.33             | -37,547,761.46             | -37,523,919.88             |

In the next example, Balance Reporting Currency was replaced by Balance Transactional Currency on the standard Summary containing Account Description only. Account Code was then added to the left of the existing Account Description column creating the highest level of aggregation. To update the Total, drag out the 73,713.46 amount appearing in the first Total row (which was the default Balance Reporting Currency amount). The Total rows will then be blank.

|   | Account Balance Trend Summary |                   |                     |              |                                |  |  |
|---|-------------------------------|-------------------|---------------------|--------------|--------------------------------|--|--|
| ŀ |                               |                   | 06/30/2023          |              | 07/31/2023                     |  |  |
|   | Account Code                  | Account Descripti | Balance Transaction | nal Currency | Balance Transactional Currency |  |  |
|   | 4000040                       | Purchased asset   |                     | 168,239.83   | 168,239.83                     |  |  |
|   | 1000640                       | Total             | ♦ 73,713.46         | 73,713.46    | 73,713.46                      |  |  |
|   |                               | Accumulated depre | -28                 | ,200,221.85  | -28,307,514.16                 |  |  |
|   | 1050840 Accumulated depr      |                   | -27,606,068.77      |              | -27,515,942.60                 |  |  |
|   |                               | Total             | -37                 | ,557,177.79  | -37,549,422.74                 |  |  |

Next, drag the Balance Transactional Currency to the first/top Total cell and drop. This will populate all of the associated Totals with the Transactional Currency balances. Each subsequent aggregation level will require this same update.

| Account Ba   | lance Trend Su    | mmary                          |                                |  |
|--------------|-------------------|--------------------------------|--------------------------------|--|
|              |                   | 06/30/2023                     | 07/31/2023                     |  |
| Account Code | Account Descripti | Balance Transactional Currency | Balance Transactional Currency |  |
| 1000940      | Purchased asset   | 168,239.83                     | 168,239.83                     |  |
| 1000840      | Total             | Balance Transactional Currency |                                |  |
|              | Accumulated depre | -28,200,221.85                 | -28,307,514.16                 |  |
| 1050840      | Accumulated depre | -27,606,068.77                 | -27,515,942.60                 |  |
|              | Total             |                                |                                |  |
| 1060940      | Accumulated depre | 1,291,281.05                   | 1,125,598.02                   |  |
| 1000840      | Total             |                                |                                |  |

The (sub)Totals cannot be removed as rows, but the values and the label can be 'hidden' which will result in blanks for those fields.

# **Account Activity Trend Template**

This template is supported by the BVAccountActivity Business View. It is a 3-page template including the account activities for a selected time period for a specified ledger at schedule level, a summary of account activities by selected reporting period (monthly, quarterly, annually), and a parameters page. This template provides the same financial data as the Account Activity Trend reports but with the option to customize the output. Please refer to the Data Dictionary for more information regarding the individual data elements included in the business view.

The template does not include an AsAt date.

- Monthly values operate in the same manner as other existing account activity reports in that they represent the account activities occurring within the fiscal month based on the Journal Entries Report (aka Ledger Export) with the month-end date as the report's AsAt date.
- Deal level data such as Deal Status, Lease Classification, BU, etc., is reported as of the system date of report generation.

This template is located under the Design Studio tile in the Reporting workspace.

| Reports            |            |                |            |                |                   |               |             |             |             |                       |
|--------------------|------------|----------------|------------|----------------|-------------------|---------------|-------------|-------------|-------------|-----------------------|
| Scheduled          | My Reports | Client Reports | Accounting | Administrative | Change Management | Design Studio | End of Term | Integration | Origination | Portfolio             |
| Account Activity T | rend       |                |            |                |                   |               |             |             |             | ccount Activity Trend |

Below is an example of the parameters included in the Account Activity Template.

| Starting Fiscal Period:* | 10/31/2023 🗸 |        |   |
|--------------------------|--------------|--------|---|
| Ending Fiscal Period:*   | 10/31/2023 🗸 |        |   |
| Ledger:*                 |              |        | ~ |
| Reporting Period:*       | ~            |        |   |
| Schedule:                |              |        |   |
| Entity:                  | ~            |        |   |
| Business Unit:           | ~            |        |   |
| Report Section:          | All          | $\sim$ |   |
| Account Description:     |              |        |   |
| Account Code:            |              |        |   |
| *Required                |              |        |   |

# **Report Parameter Definitions – Account Activity Trend Template**

| Parameter                    | Definition                                                                                                    |
|------------------------------|----------------------------------------------------------------------------------------------------|
| Starting<br>Fiscal<br>Period | First fiscal month-end date of which the report will provide account activity values.<br>REQUIRED FIELD.                                                                                                    |
| Ending<br>Fiscal<br>Period   | Final fiscal month-end date of which the report will provide account activity values.<br>REQUIRED FIELD                                                                                                    |
| Ledger                       | Filter of client configured ledgers via a drop-down menu. Only one ledger can be selected at a time. REQUIRED FIELD.                                                                                                    |
| Reporting<br>Period          | Parameter to determine which months within the Starting Fiscal Period/Ending Fiscal Period time period will be included in the output on both the Summary page. (Detail page will include all months within the selected date range.) |
|                              | <ul> <li>Month will provide activity output for all fiscal months between and including the<br/>starting and ending dates.</li> </ul>                                                                                                 |
|                              | <ul> <li>Quarter will provide activity totals for fiscal months between and including the<br/>starting and ending dates. Labeled as 'Q#20##'.</li> </ul>                                                                              |
|                              | <ul> <li>Annual will provide activity totals for fiscal years between and including the<br/>starting and ending dates. Labeled as '20##'.</li> </ul>                                                                                  |
| Schedule                     | Available filtering on a single or multiple specific schedule(s). The wildcard character (*) can be used to isolate a specific group of schedules.                                                                                    |
| Entity                       | Available filter of client-defined Entities via drop-down menu. Only one Entity can be selected at a time.                                                                                                    |
| Business<br>Unit             | Available filter of client-defined Business Units via drop-down menu. Only one Business Unit can be selected at a time.                                                                                                    |
| Report<br>Section            | Filter to isolate output to a specific group of accounts based on financial statement placement. Drop-down list includes All, Balance Sheet, Income Statement, Assets, Liabilities, and Expenses. REQUIRED FIELD.                     |
| Account<br>Description       | Parameter to focus output on specific accounts based on account description. Only one account description can be selected at a time - or the All option. Note: 'Blank' equates to ALL as well.                                        |
| Account<br>Code              | Freeform text field allowing for filtering by a single account code or a range of codes using the wildcard option.                                                                                                    |

Results contain three separate pages: Summary, Detail, and Parameters. You can switch between the pages by using the Go To option in the menu bar.

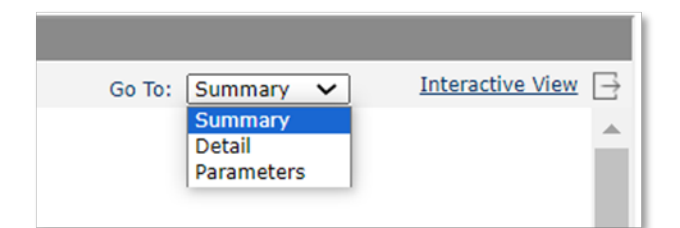

**Note:** Changes such as filters, sorting, and groupings made on one page do NOT flow to the other pages. For example, if the Detail page was filtered on Account Description = AP Clearing, the Summary page will not reflect only AP Clearing entries.

The Summary page defaults to the Activity Reporting Currency values. This can be changed to Activity Functional Currency or Activity Transactional Currency by first removing the existing values and then adding the new option while in Interactive View. An example, with the Reporting Period set to Quarter, is detailed below.

Drag the Activity Reporting Currency value out of summary crosstab from top value (represented by the Accounts Payable – Interim Rent Q4-2022 amount).

| BVAccountActivity |         | Account Activity Trend Summary                                             |                             |
|-------------------|---------|----------------------------------------------------------------------------|-----------------------------|
| Account Code      |         |                                                                            |                             |
| Cost Center       | e       | ±                                                                          | Q4-2022                     |
| Deal ID           |         |                                                                            | Activity Reporting Currency |
| Entity            |         | Accounts Payable - Interim Rent                                            | -6,923.91                   |
| Segment1          | -6,923. | Accounts Payable - Purchased Assets                                        | -113,090.52                 |
| Segment2          |         | Accounts Payable - Termination Fees                                        | -3,000.36                   |
| Segment4          |         | Accounts Payable Clearing                                                  | -5,063,570.34               |
| Segment5          |         | Accumulated depreciation - Operating Lease                                 | -1,384,852.60               |
| Segment7          |         | Accumulated depreciation: Step payment timing adjustment - Operating Lease | 275.49                      |

Upon releasing the mouse button, this warning will appear to which you will click OK.

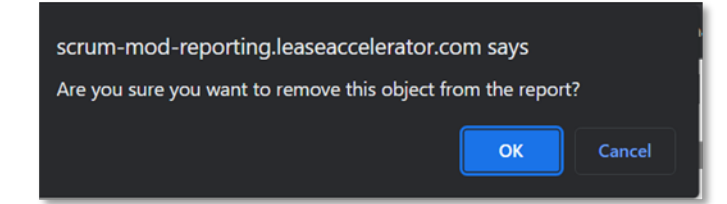

The resulting summary will then be blank as shown below.

| BVAccountActivity   | Account Activity Trend Summary                                             |                             |
|---------------------|----------------------------------------------------------------------------|-----------------------------|
| Account Code        |                                                                            |                             |
| Account Description |                                                                            |                             |
| Cost Center         |                                                                            | Q4-2022                     |
| Deal ID             |                                                                            | Activity Reporting Currency |
| Deal Status         |                                                                            |                             |
| Entity              | Accounts Payable - Interim Rent                                            |                             |
| Segment1            | Accounts Payable - Purchased Assets                                        |                             |
| Segment2            | Accounts Payable - Termination Fees                                        |                             |
| Segment3            | Accounts rayable - Termination rees                                        |                             |
| Segment4            | Accounts Payable Clearing                                                  |                             |
| Segment5            | Accumulated depreciation - Operating Lease                                 |                             |
| Segment6            |                                                                            |                             |
| Segment7            | Accumulated depreciation: Step payment timing adjustment - Operating Lease |                             |

Next, drag the selected values into the uppermost cell (represented by the Accounts Payable-Interim Rent Q4-2022 cell).

| * Resource View  | ×     |                                                                            |                             |       |
|------------------|-------|----------------------------------------------------------------------------|-----------------------------|-------|
|                  | Clear |                                                                            |                             | - 1   |
| Segment4         |       | Account Activity Trend Summary                                             |                             | - 1   |
| Segment5         |       |                                                                            |                             | - 1   |
| Segment6         |       |                                                                            |                             |       |
| Segment7         |       |                                                                            | Q4-2022                     | Q     |
| Segment8         |       |                                                                            | Activity Reporting Currency | A     |
| Segment9         |       |                                                                            |                             | _     |
| Segment10        |       | Accounts Payable - Interim Rent                                            | Activity Transactional Curr | rency |
| Segment11        |       | Accounts Payable - Purchased Assets                                        |                             |       |
| Lease Genre      |       | Accounts Payable - Termination Fees                                        |                             |       |
| Lease Start Date |       | Accounts Payable - Termination Pees                                        |                             |       |
| Ledger ID        |       | Accounts Payable Clearing                                                  |                             |       |
| Ledger List      |       | Accumulated depreciation - Operating Lease                                 |                             |       |
| Lessee           |       | · · · · · · · · · · · · · · · · · · ·                                      |                             | _     |
| Month End Date   |       | Accumulated depreciation: Step payment timing adjustment - Operating Lease |                             |       |

Upon releasing the mouse button, a menu will appear allowing you to select different aggregation functions such as Count and Sum. For this Summary, select Sum.

| Insert Aggregation  | ? ×                         |
|---------------------|-----------------------------|
| Aggregate Function: | Sum 🔻                       |
| Distinct On         | •••                         |
| Label:              | Activity Transactional Curr |
|                     | Auto Map Field Name         |
|                     | OK Cancel                   |
|                     |                             |

The Summary crosstab now reflects account activity summations by quarter in transactional currency.

| BVAccountActivity                   | Account Activity Trend Summary                                             |                                 |
|-------------------------------------|----------------------------------------------------------------------------|---------------------------------|
| Account Description     Cost Center |                                                                            | Q4-2022                         |
| Deal ID                             |                                                                            | Activity Transactional Currency |
| Deal Status Entity                  | <br>Accounts Payable - Interim Rent                                        | -3,000.00                       |
| Segment1                            | <br>Accounts Payable - Purchased Assets                                    | -49,000.00                      |
| Segment2                            | <br>Accounts Payable - Termination Fees                                    | -1,300.00                       |
| Segment4                            | <br>Accounts Payable Clearing                                              | -2,193,950.00                   |
| Segment5                            | <br>Accumulated depreciation - Operating Lease                             | -865,049.98                     |
| Segment7                            | Accumulated depreciation: Step payment timing adjustment - Operating Lease | -124.47                         |

A Total row summarizes each column at the bottom of the Summary. [The title can be changed to Grand Total or whatever customization needed by clicking the box and typing over it.]

Caution: TOTAL ROWS DO NOT AUTOMATICALLY UPDATE TO THE CHANGED CURRENCY TYPE. The Total row reflects 'Activity Reporting Currency' by default. Total(s) must be separately updated to the different currency balances using the steps described above.

Additional layers of summation can also be included. In the example below, the Account Code was added to become the highest level of aggregation (to the left of the existing Account Description column). Business Unit was added to the right of Account Description.

| Account Activ | ity Trend Summary                        |                        |                             |                             |                             |
|---------------|------------------------------------------|------------------------|-----------------------------|-----------------------------|-----------------------------|
|               |                                          |                        | Q1-2021                     | Q2-2021                     | Q3-2021                     |
| Account Code  | Account Description                      | Business Unit          | Activity Reporting Currency | Activity Reporting Currency | Activity Reporting Currency |
|               |                                          | Acme Poland            | 30.08                       | 37.60                       | . 00                        |
|               | Durchaeod acent                          | Acme, Inc.             | -483.17                     | -5,892.60                   | 39,119.39                   |
| 1000IA \$17   | Purchaseu asser                          | Information Technology | .00                         | .00                         | .00                         |
|               |                                          | Total                  | -453.09                     | -5,855.00                   | 39,119.39                   |
|               | Total                                    |                        | -453.09                     | -5,855.00                   | 39,119.39                   |
|               |                                          | 100yr                  | -222,386.05                 | -222,386.05                 | -222,386.05                 |
|               |                                          | Acme Poland            | -790, 570.98                | -492,710.16                 | -159,478.72                 |
|               |                                          | Acme, Inc.             | -596, 690.17                | 329,015.57                  | -77,026.36                  |
|               | Accumulated depreciation Einance Lease   | Dawn Inc.              | -9,251.08                   | -9,251.10                   | -9,251.08                   |
| 1050IA \$17   | Accumulated depreciation - Finance Lease | Excel Inc.             | -16,760.90                  | 6,872.48                    | -14,462.44                  |
|               |                                          | Information Technology | -178,681.55                 | -175,312.82                 | -175,312.84                 |
|               |                                          | Shine Inc.             | -66,835.09                  | -66,835.16                  | -66,835.11                  |
|               |                                          | Total                  | -1,881,175.81               | -630,607.23                 | -724,752.60                 |
|               | Total                                    |                        | -1,881, 175.81              | -630,607.23                 | -724,752.60                 |
|               |                                          | 100yr                  | .00                         | .00                         | .00                         |
|               |                                          | Acme Poland            | 49,594.08                   | 61,992.60                   | . 00                        |
|               |                                          | Acme, Inc.             | -130,286.75                 | -1,260,382.73               | -669,556.44                 |
|               | Finance Loope appet                      | Dawn Inc.              | .00                         | .00                         | .00                         |
| 1200IA S17    | Findince Lease asset                     | Excel Inc.             | .00                         | -27,464.17                  | . 00                        |
|               |                                          | Information Technology | .00                         | .00                         | .00                         |
|               |                                          | Shine Inc.             | .00                         | .00                         | . 00                        |
|               |                                          | Total                  | -80, 692.67                 | -1,225,854.30               | -669,556.44                 |
| Total         |                                          |                        | -80, 692.67                 | -1,225,854.30               | -669,556.44                 |

In the next example, Activity Reporting Currency was replaced by Activity Functional Currency on the standard Summary containing Account Description only. Account Code was then added to the left of the existing Account Description column creating the highest level of aggregation. To update the Total, drag out the 3,164.41 amount appearing in the first Total row (which was the default Activity Reporting Currency amount). The Total rows will then be blank.

|   | Account Activity Trend Summary |                                          |                              |  |  |
|---|--------------------------------|------------------------------------------|------------------------------|--|--|
| Ð |                                |                                          | Q1-2020                      |  |  |
|   | Account Code                   |                                          | Activity Functional Currency |  |  |
|   |                                | Finance Lease asset                      | 13,190.52                    |  |  |
|   | 100007                         | Total 3,                                 | 3,164.41                     |  |  |
|   | 100009                         | Accumulated depreciation - Finance Lease | -2,269.34                    |  |  |
|   |                                | Total                                    | -544.41                      |  |  |
|   | 200001                         | Accounts Payable Clearing                | -2,700.00                    |  |  |
|   | 200001                         | Total                                    | -647.73                      |  |  |

Next, drag the Activity Functional Currency to the first/top Total cell and drop. This will populate all of the associated Totals with the Functional Currency activity totals. Each subsequent aggregation level will require this same update.

#### Account Activity Trend Summary

|              |                                          | Q1-2020                      |
|--------------|------------------------------------------|------------------------------|
| Account Code |                                          | Activity Functional Currency |
| 100007       | Finance Lease asset                      | 13,190.52                    |
| 100007       | Total                                    | Activity Functional Currency |
| 100009       | Accumulated depreciation - Finance Lease | -2,269.34                    |
|              | Total                                    |                              |
| 200001       | Accounts Payable Clearing                | -2,700.00                    |
|              | Total                                    |                              |

The (sub)Totals cannot be removed as rows, but the values and the label can be 'hidden' which will result in blanks for those fields.

**Caution:** Reports associated with the Design Studio are NOT currently enabled with the blocker preventing reports from running while a Refresh (aka Sweep) is in progress. Please check for the Refresh banner and/or broom icon before generating your report.

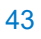

# **Design Studio Glossary**

# **Glossary – Icons**

| lcon                                     | Name                          | Description                                                                                                    | Views<br>Used                       |
|------------------------------------------|-------------------------------|----------------------------------------------------------------------------------------------------|-------------------------------------|
|                                          | Export                        | Opens a box allowing for the selection of format types for exporting.                                                                                                    | Basic<br>Interactive                |
| 5                                        | Undo                          | Reverts the most recent action.                                                                                                    | Basic                               |
| $\leftrightarrow$                        | Redo                          | Reapplies the most recent action previously removed.                                                                                                    | Interactive<br>Basic<br>Interactive |
| $\bigtriangledown$                       | Filter                        | Allows for advanced filtering options.                                                                                                    | Basic<br>Interactive                |
| $\Diamond$                               | Sort                          | Opens a box allowing for the selection of the column to be sorted along with radio buttons for Ascend or Descend.                                                                                                    | Basic<br>Interactive                |
| Q                                        | Search                        | Opens a box allowing the user to search for a specific value in a defined search field.                                                                                                    | Basic<br>Interactive                |
| € ,                                      | Zoom                          | Provides a preset list of options (percentages) for zooming in or out.                                                                                                    | Basic                               |
| Page 1         of + K < > ≫              | Page<br>Controls              | Determines the screen output placement within the entire report.                                                                                                    | Basic<br>Interactive                |
| Full Data ▼<br>Full Data<br>Partial Data | Full/Partial<br>Data          | Full Data (which is the default) will provide all data<br>that renders for the requested parameters and<br>filter combination. Partial Data will bring up a box<br>in which a value can be typed that would limit the<br>rows of data the report renders. | Basic<br>Interactive                |
| Ŧ                                        | Customize<br>Toolbar<br>Items | Expands the menu of possible items to include in the standard toolbar.                                                                                                    | Basic<br>Interactive                |
| Go To: Ledger Export 🗸                   | Go To                         | Allows for toggling between the different tabs associated with the report.                                                                                                    | Basic<br>Interactive                |
| E                                        | Exit                          | Exits the main reporting section so that only the UI parameters remain.                                                                                                    | Basic<br>Interactive                |
| 642                                      | Save As                       | Allows for saving the updated/enhanced version<br>of the report as a new report name usable by<br>either the creator only or others in the company.                                                                                                    | Interactive                         |

| lcon        | Name                                                 | Description                                                                                                    | Views<br>Used |
|-------------|------------------------------------------------------|----------------------------------------------------------------------------------------------------|---------------|
| $\times$    | Delete                                               | Clears the entire table.                                                                                                    | Interactive   |
| L<br>M<br>e | Export To<br>Text,<br>Excel,<br>PDF, XML,<br>or HTML | Available under the Customize Toolbar menu;<br>Allows for automatic export of the generated file.<br>Note that the parameter tab will not export when<br>using this icon. The Text icon provides a text<br>export only without the ability to switch to CSV. | Interactive   |

# Glossary – Menus

| Menu<br>Option            | Location                                                           | Description                                                                                                    | Views<br>Used        |
|---------------------------|--------------------------------------------------------------------|----------------------------------------------------------------------------------------------------|----------------------|
| Aggregate<br>On           | Right-click<br>column<br>header                                    | Opens a box listing the highlighted column header and allowing a selection for aggregation type.                                                                  | Basic<br>Interactive |
| Apply Style               | Right-click<br>cross icon                                          | Opens a box which allows the user to choose from different color combinations to apply to the report output.                                                      | Basic<br>Interactive |
| Autofit                   | Right-click<br>column<br>header                                    | NOT RECOMMENDED                                                                                                    | Basic<br>Interactive |
| Change<br>Parameters      | Report<br>Menu                                                     | Opens the parameter box so that new parameters can be chosen to regenerate the report.                                                                            | Interactive          |
| Close<br>Report Tab       | File Menu                                                          | Closes the current tab of the report.                                                                                                    | Interactive          |
| Common<br>Column          | Insert                                                             | NOT RECOMMENDED                                                                                                    | Basic<br>Interactive |
| Conditional<br>Formatting | Right-click<br>data field                                          | Opens boxes where edit conditions and formatting choices are defined.                                                                                             | Basic<br>Interactive |
| Convert to<br>Group       | Right-click<br>column<br>header                                    | Removes the highlighted column from the report as an output column and changes it to an aggregation point.                                                        | Basic<br>Interactive |
| Delete                    | Right-click<br>column<br>header,<br>cross icon<br>or data<br>field | Clears column header if selected in column header; Clears entire<br>column of data if selected in data field; Clears entire table if<br>selected with cross icon. | Interactive          |
| Detail<br>Column          | Insert                                                             | Does not add new data points from the Business View in the Basic View.                                                                                            | Basic<br>Interactive |

| Menu<br>Option                  | Location                                                           | Description                                                                                                    | Views<br>Used        |
|---------------------------------|--------------------------------------------------------------------|----------------------------------------------------------------------------------------------------|----------------------|
| Exit                            | File Menu                                                          | Exits the main reporting section so that only the UI parameters remain.                                                                                                    | Interactive          |
| Export                          | File Menu                                                          | Opens a box allowing for the selection of format types for exporting.                                                                                                    | Interactive          |
| Filter                          | Right-click<br>data field                                          | Brings up another menu including Remove Filter, Top N, Bottom N, list of unique values in the column.                                                                                                    | Basic<br>Interactive |
|                                 | Report<br>Menu                                                     |                                                                                                    |                      |
| Group<br>Columns                | Insert                                                             | Allows for aggregating output by a specific data point.                                                                                                    | Basic<br>Interactive |
| Help Menu                       | Help Menu                                                          | The items included in the Help Menu direct users to the third<br>party's technical website. We recommend using the<br>LeaseAccelerator provided documentation and video for<br>instruction. Questions not resolved with this documentation<br>should be directed to your Customer Success Manager or<br>Support Representative. | Interactive          |
| Hide                            | Right-click<br>cross icon                                          | Hides the entire report from view.                                                                                                    | Basic                |
| Hide<br>Column                  | Right-click<br>column<br>header                                    | Removes the column from the output but keeps it in the table-<br>level menu of available items to add later.                                                                                                    | Basic<br>Interactive |
| Insert                          | Right-click<br>column<br>header or<br>cross icon                   | Opens an additional menu defining which type of column you are wanting to insert.                                                                                                    | Basic<br>Interactive |
| Options                         | View Menu                                                          | Allows for customizing the toolbar icons.                                                                                                    | Interactive          |
| Properties                      | Right-click<br>column<br>header,<br>data field<br>or cross<br>icon | Opens a box for formatting options depending on what was selected prior to choosing this menu item.                                                                                                    | Interactive          |
| Query Filter                    | Right-click<br>cross icon                                          | Operates in the same manner as the Filter icon except for the third drop-down menu which includes an "F" or "V" to toggle between field values vs. numerical values that can be typed in.                                                                                                    | Basic                |
| Redo                            | Edit Menu                                                          | Reapplies the most recent action previously removed.                                                                                                    | Interactive          |
| Reduce<br>Width When<br>Autofit | Right-click<br>column<br>header                                    | NOT RECOMMENDED                                                                                                    | Basic<br>Interactive |

| Menu<br>Option       | Location                                                                                           | Description                                                                                                    | Views<br>Used        |
|----------------------|----------------------------------------------------------------------------------------------------|----------------------------------------------------------------------------------------------------|----------------------|
| Refresh              | Right-click<br>cross icon<br>View Menu                                                             | Regenerates the report based on the last selected parameters and filters.                                                                           | Basic<br>Interactive |
| Remove<br>Column     | Right-click<br>column<br>header                                                                    | Removes the column from the output as well as the table-level menu of available items.                                                              | Basic<br>Interactive |
| Rename<br>Report Tab | File Menu                                                                                          | Renames the report listed in the Go To portion of the toolbar as well as in the Export section.                                                     | Interactive          |
| Resource<br>View     | View Menu                                                                                          | Hides or unhides the Resource View on the left panel.                                                                                               | Interactive          |
| Rotate<br>Table      | Right-click<br>cross icon                                                                          | Switches columns from reading top-to-bottom to reading left-to-<br>right.                                                                           | Basic                |
| Save As              | File Menu                                                                                          | Allows for saving the updated/enhanced version of the report as<br>a new report name usable by either the creator only or others in<br>the company. | Interactive          |
| Search               | Right-click<br>column<br>header,<br>data field<br>or cross<br>icon<br>Edit Menu                    | Opens a box in which to enter search criteria.                                                                                                    | Basic<br>Interactive |
| Show                 | Right-click cross icon                                                                             | Opens a secondary menu of the following items: Table Header,<br>Table Footer, Table Detail.                                                         | Basic                |
| Show<br>Column       | Right-click cross icon                                                                             | Opens a list of all data items currently assigned to the report.                                                                                    | Basic                |
| Sort                 | rt Right-click Opens another menu including No Sort, Ascend, Descend.<br>data field Report<br>Menu |                                                                                                    | Basic<br>Interactive |
| Style                | Report<br>Menu                                                                                     | Provides a list of available style pallets.                                                                                                    | Interactive          |
| Summary<br>Column    | Insert                                                                                             | Opens a box that includes available pre-defined aggregation formulas.                                                                               | Basic<br>Interactive |
| Table                | Right-click<br>column<br>header or<br>data field                                                   | Opens a box for advanced formatting options for the entire table.                                                                                   | Interactive          |

| Menu<br>Option             | Location                                         | Description                                                                                                    | Views<br>Used |
|----------------------------|--------------------------------------------------|----------------------------------------------------------------------------------------------------|---------------|
| Table Cell                 | Right-click<br>column<br>header or<br>data field | Opens a box for advanced formatting options for the data fields.                                                  | Interactive   |
| Table Row                  | Right-click<br>column<br>header or<br>data field | Opens a box for advanced formatting options for the selected row within the table (typically the column headers). | Interactive   |
| Toolbar                    | View Menu                                        | Expands to list three segments of the toolbar including Standard, View and Analysis.                              | Interactive   |
| Turn To                    | View Menu                                        | Allows for jumping to either the First Page, Previous Page, Next<br>Page, Last Page or a specific page.           | Interactive   |
| Undo                       | Edit Menu                                        | Reverts the most recent action.                                                                                   | Interactive   |
| User<br>Information<br>Bar | View Menu                                        | Hides or unhides the information bar at the top of the toolbar that includes the User, Catalog and Report name.   | Interactive   |
| Zoom                       | View Menu                                        | Provides a preset list of options (percentages) for zooming in or out.                                            | Interactive   |

# **Data Dictionary for Business Views**

| Data Point<br>(Column Name)      | Business Description                                                                                                    | Business View<br>Included In          |
|----------------------------------|----------------------------------------------------------------------------------------------------|---------------------------------------|
| Account Code                     | Account Code assigned the specific account description                                                                                                    | BVAccountBalance                      |
|                                  | during ledger configuration.                                                                                                    | BVAccountActivity                     |
| AccountDescription               | Account Description based on LeaseAccelerator                                                                                                    | BVLedgerExport                        |
|                                  | definitions.                                                                                                    | BVAccountBalance                      |
|                                  |                                                                                                    | BVAccountActivity                     |
| Activity Functional<br>Currency  | Account activity by selected reporting period in the<br>schedules' assigned functional currency. These activities<br>are remeasured into the functional currency. [See<br>Functional Currency]. Refer to "LA User Guide - FX<br>Reporting" for information regarding remeasurement.   | BVAccountActivity                     |
| Activity Reporting<br>Currency   | Account activity by selected reporting period in the<br>selected ledger's assigned reporting currency. These<br>activities are translated into the reporting currency. [See<br>Reporting Currency]. Refer to "LA User Guide - FX<br>Reporting" for information regarding translation. | BVAccountActivity                     |
| Activity Transaction<br>Currency | Account activity by selected reporting period in the schedules' transactional currency. [See Transactional Currency]                                                                                                    | BVAccountActivity                     |
| Adjusting Entry                  | Fiscal year and/or fiscal month identifier (FM/FY) for which<br>the entry is adjusting; Same as the FM/FY identifier in the<br>Comments field.                                                                                                    | BVLedgerExport                        |
| Advance/Arrears                  | Repayment mode for the schedule.                                                                                                    | BVLedgerExport                        |
| Balance Functional<br>Currency   | Account balance by selected reporting period in the<br>schedules' assigned functional currency. These balances<br>are remeasured into the functional currency. [See<br>Functional Currency]. Refer to "LA User Guide - FX<br>Reporting" for information regarding remeasurement.      | BVAccountBalance                      |
| Balance Reporting<br>Currency    | Account balance by selected reporting period in the<br>selected ledger's assigned reporting currency. These<br>balances are translated into the reporting currency. [See<br>Reporting Currency]. Refer to "LA User Guide - FX<br>Reporting" for information regarding translation.    | BVAccountBalance                      |
| Balance Transaction<br>Currency  | Account balance by selected reporting period in the schedules' transactional currency. [See Transactional Currency]                                                                                                    | BVAccountBalance                      |
| Booking Ledger Date              | Date when the schedule was booked into the selected ledger.                                                                                                    | BVAccountBalance<br>BVAccountActivity |

| Data Point<br>(Column Name) | Business Description                                                                                                    | Business View<br>Included In |
|-----------------------------|----------------------------------------------------------------------------------------------------|------------------------------|
| Business Unit               | Client -defined operational group within the client                                                                                                    | BVLedgerExport               |
|                             | organization.                                                                                                    | BVAccountBalance             |
|                             |                                                                                                    | BVAccountActivity            |
| Comments                    | Combination of the word "Schedule" along with the schedule number and adjusting entry fiscal month/fiscal year identifier (if applicable) associated with the ledger entry.                                                                                                    | BVLedgerExport               |
| Cost Center                 | Cost center associated with the reported balances based                                                                                                    | BVAccountBalance             |
|                             | on client-defined cost center values.                                                                                                    | BVAccountActivity            |
| Country                     | Client-assigned country name that governs the accounting<br>and tax rules for a leasing transaction.                                                                                                    | BVLedgerExport               |
| CR                          | Credit entry valued in transactional currency; Should not<br>be used with Posting Amount. Should be used only with<br>Round Value parameter set to No.                                                                                                    | BVLedgerExport               |
| Deal ID                     | System-generated unique number associated with a                                                                                                    | BVLedgerExport               |
|                             | specific schedule within a specific customer environment.                                                                                                    | BVAccountBalance             |
|                             |                                                                                                    | BVAccountActivity            |
| Deal Status (Long)          | Word or phrase explaining the status of a schedule at a specific AtAt date taking into consideration pending end-<br>of-term activities; Examples include Renewal in Process, Return in Process, and Buyout in process.                                                                                            | BVLedgerExport               |
| Deal Status (Short)         | One-word description explaining the status of a schedule                                                                                                    | BVLedgerExport               |
|                             | at a specific AsAt date; Examples include Active,<br>Evergreen, Disposed, etc. This is listed as Deal Status                                                                                                    | BVAccountBalance             |
|                             | (Short) in the BVLedgerExport and simply Deal Status in the BVAccountBalance and BVAccountActivity.                                                                                                    | BVAccountActivity            |
| Deal Tag                    | Client-assigned labels used to isolate specific schedules                                                                                                    | BVLedgerExport               |
|                             | for reporting purposes.                                                                                                    | BVAccountBalance             |
|                             |                                                                                                    | BVAccountActivity            |
| DR                          | Debit entry valued in transactional currency; Should not be<br>used with Posting Amount. Should be used only with<br>Round Amount parameter set to No.                                                                                                    | BVLedgerExport               |
| DRCR                        | Renders either "DR" or "CR" depending on whether the<br>specific leg of the journal entry is a debit or credit; Provides<br>DR or CR notation in a single column preferred by some<br>ERP's. Must be used with Posting Amount. Should be<br>used only with Round Value parameter set to either Yes or<br>Modified. | BVLedgerExport               |

| Data Point<br>(Column Name) | Business Description                                                                                                    | Business View<br>Included In                            |
|-----------------------------|----------------------------------------------------------------------------------------------------|---------------------------------------------------------|
| Effective End Date          | Current date which the schedule is anticipated to end<br>when taking renewals and/or early terminations/buyouts<br>into consideration. Schedules in Evergreen status will<br>reflect the most recent month of generated evergreen<br>payments as the Effective End Date. | BVAccountBalance<br>BVAccountActivity                   |
| Entity                      | Client-defined primary business entity.                                                                                                    | BVLedgerExport<br>BVAccountBalance                      |
| ExternalDocumentID          | Document ID's related to integration results                                                                                                    | BVL edgerExport                                         |
| Functional Currency         | Currency in which a business entity records its accounting records; A lease can only be assigned one functional currency.                                                                                                    | BVLedgerExport<br>BVAccountBalance<br>BVAccountActivity |
| Funder                      | Client-defined company providing financing for a lease;<br>May refer to a Landlord on real estate leases. (Also<br>referred to as Lessor.)                                                                                                    | BVLedgerExport<br>BVAccountActivity                     |
| FX Conversion Date          | Date associated with the Functional Conversion Rate used to convert transactional currency to functional currency.                                                                                                    | BVLedgerExport                                          |
| FX Rate Type                | Type of rate used to convert transactional currency to<br>functional currency; Options include Spot Rate or<br>WeightedEndDate where the latter is based on the<br>customer configuration option for P&L accounts.                                                       | BVLedgerExport                                          |
| GL Coding<br>Convention     | Name of the GL Coding Convention in which the specific schedule has been assigned based on the selected ledger and its configuration. Schedules comprised of multiple assets assigned to various GL Coding Conventions will appear as 'Multiple'.                        | BVAccountBalance<br>BVAccountActivity                   |
| JEShortDesc                 | LeaseAccelerator nomenclature providing a brief explanation of the basis of the journal entry.                                                                                                    | BVLedgerExport                                          |
| Lease Classification        | Lease classification as of the system date of report generation.                                                                                                    | BVAccountBalance<br>BVAccountActivity                   |
| Lease Genre                 | System assigned classification of either 'Equipment' or<br>'Real Estate' based on the selected Product Category.                                                                                                    | BVAccountBalance<br>BVAccountActivity                   |
| Lease Start Date            | Commencement date or takedown date. The date when<br>the duration of the lease starts and therefore the payment<br>schedule begins.                                                                                                    | BVAccountBalance<br>BVAccountActivity                   |
| Lease Type                  | Type of contractual lease.                                                                                                    | BVLedgerExport                                          |
| Ledger Date                 | Date of record for the associated journal entry.                                                                                                    | BVLedgerExport                                          |
| Ledger ID                   | System assigned ledger number.                                                                                                    | BVAccountBalance<br>BVAccountActivity                   |

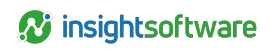

| Data Point<br>(Column Name) | Business Description                                                                                                    | Business View<br>Included In |
|-----------------------------|----------------------------------------------------------------------------------------------------|------------------------------|
| Ledger List                 | List of all ledgers to which the schedule has been booked.                                                                                                    | BVAccountBalance             |
|                             |                                                                                                    | BVAccountActivity            |
| LedgerEntryId               | LeaseAccelerator nomenclature related to the specific journal entry leg. While this data point will remain active,                                                                                                    | BVLedgerExport               |
|                             | Important: THIS WILL BE PHASED OUT AS A MEANS OF RECONCILATION.                                                                                                    |                              |
|                             | Please refer to additional documentation regarding new reconciliation methods.                                                                                                    |                              |
| LedgerEntryLineID           | LeaseAccelerator nomenclature that allows clients to reconcile or suppress individual lines in the Journal Entry Report.                                                                                                    | BVLedgerExport               |
|                             | Important: THIS CAN REPLACE<br>LedgerEntrySubID AS A MEANS OF<br>RECONCILATION.                                                                                                    |                              |
| LedgerEntrySubId            | LeaseAccelerator nomenclature related to the specific<br>journal entry leg at a more granular level than basic<br>Posting Code. While this data point will remain active,                                                      | BVLedgerExport               |
|                             | Important: THIS WILL BE PHASED OUT AS A MEANS OF RECONCILATION.                                                                                                    |                              |
|                             | Please refer to additional documentation regarding new reconciliation methods.                                                                                                    |                              |
| Lessee                      | Client-defined company acting as the legal party agreeing                                                                                                    | BVLedgerExport               |
|                             | to the leasing contract. (Real estate leases may refer to this as the Tenant )                                                                                                    | BVAccountBalance             |
|                             |                                                                                                    | BVAccountActivity            |
| Month End Date              | Fiscal month-end date for which the account balances are                                                                                                    | BVAccountBalance             |
|                             | reported. Balances on this month-end date should equate<br>to the balances derived from a Journal Entries Report (aka<br>Ledger Export) with the specific month-end date as the<br>AsAt date.                                  | BVAccountActivity            |
| Net                         | Net of the Debit (DR) and Credit (CR) entries for the specific entry valued in transactional currency. Must be used only with the separate DR and CR data elements. Should be used only with Round Amount parameter set to No. | BVLedgerExport               |

| Data Point<br>(Column Name) | Business Description                                                                                                    | Business View<br>Included In          |
|-----------------------------|----------------------------------------------------------------------------------------------------|---------------------------------------|
| Original End Date           | Date in which the schedule contractually would have<br>ended not including renewals, early terminations/buyouts                                                                                                    | BVAccountBalance<br>BVAccountActivity |
| Payment Frequency           | Periodic nature of payments - monthly, quarterly, bi-<br>monthly, annual, bi-annual, etc.                                                                                                    | BVAccountActivity                     |
| PO Number                   | Internal Reference number that matches the client's ERP<br>Procurement Purchase Order Number to the Supplier's.                                                                                                    | BVAccountActivity                     |
| Posted Fiscal Month         | Fiscal month in which the ledger date occurs.                                                                                                    | BVLedgerExport                        |
| Posted Fiscal Year          | Fiscal year in which the ledger date occurs.                                                                                                    | BVLedgerExport                        |
| Posting Amount              | Journal entry amount in transactional currency whether<br>debit or credit. Appears as a positive number. Must be<br>used with DRCR. Should be used only with Round Amount<br>parameter set to either Yes or Modified.                              | BVLedgerExport                        |
| Posting Code                | LeaseAccelerator nomenclature related to the specific journal entry leg.                                                                                                    | BVLedgerExport                        |
| Posting ID                  | LeaseAccelerator nomenclature that groups accounting<br>entries based on Deal Id, Ledger Date, Amount Type, and<br>Currency. While this data point will remain active,<br>Important: THIS WILL BE PHASED OUT AS A<br>MEANS OF RECONCILATION.       | BVLedgerExport                        |
| PostingEntryID              | LeaseAccelerator nomenclature that groups accounting<br>entries based on Deal Id, Ledger Date, Amount Type,<br>Currency, and Adjustment Date.<br>Important: THIS CAN REPLACE POSTING ID<br>AS A MEANS OF RECONCILATION.                            | BVLedgerExport                        |
| Product Category            | Asset type(s) included on the schedule; If more than one,<br>"Multiple" will be used.                                                                                                    | BVLedgerExport<br>BVAccountBalance    |
|                             |                                                                                                    | BVACCOUNTACTIVITY                     |
| RCHP (In Months)            | are expected to be used. This may be shorter than the<br>contractual term if assets are typically bought out early or<br>may be longer than the contractual term if renewal periods<br>are typically exercised or evergreen is typically incurred. | BVAccountBalance                      |

| Data Point<br>(Column Name) | Business Description                                                                                                    | Business View<br>Included In                            |
|-----------------------------|----------------------------------------------------------------------------------------------------|---------------------------------------------------------|
| RCHP End Date               | The Reasonably Certain Holding Period (in Months)<br>expressed as a date from the lease start date. Note: This<br>may not match the RCHP End Date in the Quantitative<br>Analysis Report (QAR) for schedules with early<br>terminations or modifications. The QAR overrides the<br>original RCHP End Date to match the Effective End Date<br>to properly account for the Remaining Term which is used<br>in the weighted average calculations.                                                             | BVAccountBalance<br>BVAccountActivity                   |
| Reporting Currency          | Currency in which a parent company reports its financial<br>statements; Can also refer to Local currency for foreign<br>entities; A lease may have multiple reporting currencies if it<br>is booked into different ledgers configured with different<br>reporting currencies.                                                                                                    | BVLedgerExport<br>BVAccountBalance<br>BVAccountActivity |
| Reporting Period            | <ul> <li>Assigned reporting period based on the configured fiscal calendar in conjunction with the parameter selection for the Account Activity Trend reports. These values are used to create the Summary page. Output includes:</li> <li>'Month' = Fiscal month name associated with the entry.</li> <li>'Quarter' = "Q#20YY" is displayed based on which fiscal quarter the entry is associated.</li> <li>'Annual' = "20YY" is displayed based on which fiscal year the entry is associated.</li> </ul> | BVAccountActivity                                       |
| Schedule Number             | Client provided identifier for a specific lease. Some BV's may shorten the name to Schedule.                                                                                                    | BVLedgerExport<br>BVAccountBalance<br>BVAccountActivity |
| Segment1 thru<br>Segment11  | Client-defined segment based on ledger configuration.                                                                                                    | BVLedgerExport<br>BVAccountBalance<br>BVAccountActivity |
| Status                      | Status of the journal entry relating to integration only. This is not related to the status of the schedule.                                                                                                    | BVLedgerExport                                          |
| Transactional<br>Currency   | Currency in which a lease is denominated; A lease can only have one transactional currency.                                                                                                    | BVLedgerExport<br>BVAccountBalance<br>BVAccountActivity |

# Exhibit B BVLedgerExport - Entry Types

| Accretion | Additions | Adjustment | Amortization | Closing | Impairment | LT/ST    | Opening  |
|-----------|-----------|------------|--------------|---------|------------|----------|----------|
|           |           |            |              | Balance |            |          | Balance  |
| Other     | Payment   | Purchase   | Reallocation | Receipt | Takedown   | Variable | Writeoff |
|           |           |            |              |         | Adjustment | Expense  |          |

# **BVLedgerExport - Affected Components**

| Accrued<br>Interest<br>Balance | ARO                                | ARO<br>Balance        | Asset<br>Purchase     | Base Lease                                   | CAMS                              | Deferred<br>Rent/SPTA<br>Balance |
|--------------------------------|------------------------------------|-----------------------|-----------------------|----------------------------------------------|-----------------------------------|----------------------------------|
| FX                             | Guaranteed<br>Residual<br>Value    | IDC                   | IDC<br>Balance        | IFRS Transition<br>Alternate Valuation       | Impairment                        | Interim Rent                     |
| Late Fees                      | Lease<br>Incentive                 | Net<br>Balance        | Net<br>Writeoff       | Nonremeasuring<br>Payment<br>Adjustment      | Other Related<br>Expense          | Prepayment                       |
| Property<br>Insurance          | Purchase<br>Option Liability       | Real<br>Estate<br>Tax | Reduction<br>in Scope | Refund of Deposit                            | Reinstated<br>ARO<br>Amortization | Reinstated<br>Depreciation       |
| Reinstated<br>Impairment       | Return/Early<br>Termination<br>Fee | Security<br>Deposit   | Special<br>Deposit    | Unamortized<br>Portion of Lease<br>Incentive | Unpaid Lease<br>Incentive         | Variable<br>Expense              |
| Translation<br>Adjustment      |                                    |                       |                       |                                              |                                   |                                  |

# **BVLedgerExport - Triggering Events**

| A/P Reconciliation        | Buyout                                 | Closing Balance              | Functional<br>Currency<br>Remeasurement | Impairment                                                  |
|---------------------------|----------------------------------------|------------------------------|-----------------------------------------|-------------------------------------------------------------|
| Incurred                  | Modification                           | Modification<br>(Correcting) | Monthly Activity                        | Opening Balance                                             |
| Original Contract<br>Term | Original Contract Term<br>(Correcting) | Reallocation                 | Reallocation<br>(Correcting)            | Remeasurement<br>Due to Implicit<br>Changes in<br>Estimates |

| Remeasurement<br>Due to Implicit<br>Changes in<br>Estimates<br>(Correcting) | Remeasurement Due<br>to Payment<br>Adjustment                               | Remeasurement<br>Due to Payment<br>Adjustment<br>(Correcting) | Renewal                 | Renewal<br>(Correcting) |
|-----------------------------------------------------------------------------|-----------------------------------------------------------------------------|---------------------------------------------------------------|-------------------------|-------------------------|
| Reporting Currency<br>Remeasurement                                         | Reporting Currency<br>Translation                                           | Return                                                        | Return<br>(Correcting)  | Rounding<br>Adjustment  |
| Rounding<br>Adjustment<br>(Correcting)                                      | Transition                                                                  | Transition<br>(Correcting)                                    | Unknown<br>(Correcting) | Unknown<br>(Historical) |
| Evergreen                                                                   | Remeasurement to<br>Accommodate<br>Externally-Applied<br>Balance Adjustment | Other                                                         | Scheduled               |                         |

# **BVLedgerExport - JE Types**

| Balance     | Catch-up entry for<br>backdated activity | Correcting entry for<br>closed journal entries | Entry improperly backdated from subsequent period | FX<br>Remeasurement   |
|-------------|------------------------------------------|------------------------------------------------|---------------------------------------------------|-----------------------|
| Month<br>13 | Normal                                   | Normal (Historical)                            | Rounding                                          | RPT FX<br>Translation |

# **Version Summary**

| Version | Changes/ Updates                                                                                                    | Date       |
|---------|----------------------------------------------------------------------------------------------------|------------|
| 23R2    | Created guide.                                                                                                    | 03/21/2023 |
| 23R3    | Updated guide to include export options for HTML and XML.                                                                                                    | 06/26/2023 |
| 23R4    | Added BVAccountBalance and Account Balance Trend template information<br>and data dictionary. Added Scheduling functionality section. Changed<br>references of 'Ledger Export v2' to 'Journal Entries Report'. Updated verbiage<br>changing customer to client. | 9/26/2023  |
| 24R1    | Added BVAccountActivity and Account Activity Trend template information.<br>Redesigned Data Dictionary. Put Glossary - Menus in alphabetical order.                                                                                                    | 01/19/2024 |
| 24R2    | Added LedgerEntryLineID and identified that Posting ID, LedgerEntryID, and LedgerEntrySubID will be phased out as a means of reconciliation in a future release.                                                                                                | 03/22/2024 |